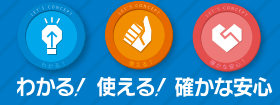

# レッツ原価管理Go2 運用ガイドブック

## **仕訳伝**票転記編

| 1. | 仕訳伝票転記とはP1         |
|----|--------------------|
| 2. | 運用のポイントP3          |
| 3. | 毎月の処理の流れP5         |
| 4. | 転記設定P7             |
| 5. | 通常転記 ······P11     |
| 6. | エラーの対応P13          |
| 7. | 完成振替 ······P17     |
| 8. | 転記履歴 ······P19     |
| 9. | レッツと会計の比較方法P21     |
| 0. | 転記後の伝票修正 ······P29 |

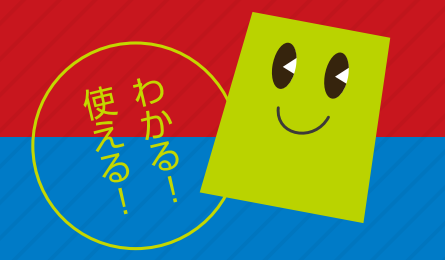

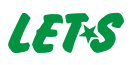

## 1. 仕訳伝票転記とは

「仕訳伝票転記」はレッツ原価管理Go2で入力した伝票データを、財務会計ソフト・給与計算ソフトで読み 込める形式のテキストデータとして出力する処理です。

仕訳伝票転記は「財務会計へ転記」と「給与計算へ転記」があります。

#### 財務会計へ転記

仕入伝票、支払伝票、支払査定作成伝票、売上伝票、入金伝票、入金伝票振替形式から、財務会計ソフ ト用のデータを作成します。

転記方法には「通常転記」と「完成振替」があります。

- 通常転記は、指定した期間中の伝票を財務会計ソフトで読込できる仕訳データにする機能です。 作成する対象の伝票種類や期間、転記単位(明細単位、仕入先別など)を指定できます。
- 完成振替は、原価や売上の科目を、工事が「完成」した際に計上する経理処理をおこなっている 場合に使用します。

また、完成振替は、原価科目のみおこなうことが一般的です。

給与計算へ転記

出面書のデータから、給与計算ソフト用のデータを作成します。

作成したデータは財務会計ソフト・給与ソフトでの読込処理が必要です。

読み込みの操作方法は各ソフトのマニュアルまたはレッツ原価管理Go2の転記マニュアルでご確認ください。

本ガイドブックでは以下のような運用についてご説明します。

- ・「財務会計へ転記」のみおこなう
  - ・完成振替は原価科目のみ

# (例)材料購入時の仕入伝票 科目:610 材料仕入高 税抜金額:18,000円 消費税額:1,800円

| F2 新規                   | F4 支払               |                       |                   |       |                                                      |                      |            |                                                     |                                                   |                    |              |
|-------------------------|---------------------|-----------------------|-------------------|-------|------------------------------------------------------|----------------------|------------|-----------------------------------------------------|---------------------------------------------------|--------------------|--------------|
|                         |                     | 10丁頁確認                | F6 複写             | F7 検索 | F8 参照                                                | F9 育刂隊               |            |                                                     | F1                                                | 2 登録               | 閉じる          |
| 修正                      |                     |                       |                   |       | 仕入伝                                                  | 票                    |            |                                                     |                                                   |                    |              |
| 伝票番号<br>仕入日 21<br>仕入去 K | 024年6月1日<br>awarnst | 293 見積:<br>注文:<br>河東商 | 番号<br>番号          |       | スタンブ<br>第2区分<br><sup>新計管</sup>                       | 課係                   | 担          | 承認 履歴                                               |                                                   |                    |              |
| 支払予定日<br>住入先部門          | 024年7月20日           | 71750                 |                   |       | <ul> <li>税端数</li> <li>金額端数</li> <li>本業券新期</li> </ul> | 切捨て<br>四捨五入<br>課題事業者 | •          | <ul> <li>非転記</li> <li>転記済</li> <li>支払進写送</li> </ul> | 税端数                                               |                    |              |
| 周性 1<br>No 入荷<br>締      | <u>料目コード</u><br>料目名 | 商品コー                  | ド<br>商品名<br>仕様 摘要 |       | 単位<br>単位<br>数量<br>残                                  | 単価 税区分/税             | · <b>平</b> | 金額                                                  | エ事コート <sup>*</sup><br>エ種コート <sup>*</sup><br>部門コード | 工事名<br>工種名<br>部門名  |              |
| 通常 6                    | 10                  | KE370                 |                   |       | m²                                                   |                      |            |                                                     | 490097 - 00                                       | 桜井龍男郎 新            | 沂鎬           |
| •                       | 小和工人向               | 利・金初・持                | (右们)              |       |                                                      | 20<br>課税仕            | 900<br>10% | 18,000                                              | 1410                                              | 木⊥爭 1⁄1<br>本社建範→課  |              |
| 通常 6                    | 10                  |                       |                   |       |                                                      | D                    |            |                                                     | -                                                 |                    |              |
| 2 木                     | 湘壮入高                |                       |                   |       |                                                      |                      |            |                                                     |                                                   |                    |              |
|                         |                     |                       |                   |       |                                                      | 課税仕                  | 10%        |                                                     |                                                   |                    |              |
|                         |                     |                       |                   |       |                                                      |                      |            |                                                     |                                                   |                    |              |
| 工事入力形式のも                | 切替について              |                       |                   |       |                                                      |                      |            | 税抜金額<br>18                                          | 消費税額<br>,000                                      | -<br>  合計<br>1,800 | 金額<br>19,800 |

この伝票から以下のような仕訳データを作成します。

## 通常転記

| 未成工事<br>仮払消費 | £           | 1     | 8,0<br>1,8 | 00 / | 金 19,800 |        |                               |  |
|--------------|-------------|-------|------------|------|----------|--------|-------------------------------|--|
| 借方           |             |       |            |      | 貸方       | 貸方     |                               |  |
| 取引日付         |             | 部門    | 税区分        |      | 部門       | 税区分    | 12.西                          |  |
| 伝票番号         |             | 勘定科目  | 金 額        | 勘定科目 |          | 金 額    | 摘要                            |  |
|              |             | 補助科目  | 消費税        |      | 補助科目     | 消費税    |                               |  |
| 2024/06/01   |             |       | Q5         |      |          | 00     |                               |  |
| 1002         | 177 未成工事支出金 |       | 18,000     | 312  | 工事未払金    | 19,800 | * 293 A90097-00 河東商店 釘・金物・接着剤 |  |
|              |             | 1,800 | 004        | 河東商店 |          |        |                               |  |

## 完成振替

| (製)原材料     |     |        |        | 18,00 | > 00    | 未成工事   | 国支出金              |    | 18,000 |
|------------|-----|--------|--------|-------|---------|--------|-------------------|----|--------|
|            |     | 借方     |        |       | 貸方      |        |                   |    |        |
| 取引日付       | 部   | 門      | 税区分    | ÷     | ß P9    | 税区分    | 摘要                |    |        |
| 伝票番号       | 勘   | 定科目    | 金 額    | 甚     | 加定科目    | 金 額    |                   |    |        |
|            | 2前. | 助科目    | 消費税    | 14    | 前助科目    | 消費税    |                   |    |        |
| 2024/06/30 |     |        | 00     |       |         | 00     |                   |    |        |
| 2000       | 611 | (製)原材料 | 18,000 | 177   | 未成工事支出金 | 18,000 | * A90097-00 桜井龍男邸 | 新鎬 |        |
|            |     |        |        |       |         |        |                   |    |        |

※選択している財務会計ソフトや設定により出力内容は異なります

## 2. 運用のポイント

仕訳伝票転記の運用のポイントをご説明します。 運用を開始する前にご確認ください。

> ● こまめにレッツ原価管理Go2と財務会計ソフトの金額の確認をおこなってください。 最低でも月に一回は転記処理をおこない、金額を確認してください。

→ 金額の確認方法は21ページを参照

通常転記の転記単位は「明細単位」をお勧めします。 レッツ原価管理Go2に入力した伝票番号や摘要を出力することができるため、財務会計ソフトとの比較がしやすいです。

→ 転記単位の説明は12ページを参照

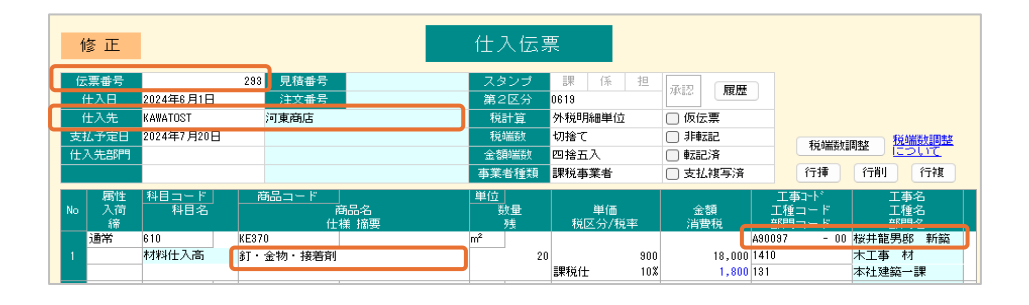

|            |        | 借方      |                       |      | 貸方    |       |                               |  |  |
|------------|--------|---------|-----------------------|------|-------|-------|-------------------------------|--|--|
| 取引日付       | 部門 税区分 |         | 税区分                   | 部門   |       | 税区分   | 1公司5                          |  |  |
| 伝票番号       | 勘定科目   |         | 金 額                   | 勘定科目 |       | 金 額   | 183安                          |  |  |
|            | if     | 前助科目    | 消費税                   | 祠    | 前助科目  | 消費税   |                               |  |  |
| 2024/06/01 |        |         | Q5                    |      |       | 00    |                               |  |  |
| 1002       | 177    | 未成工事支出金 | 事支出金 18,000 312 工事未払金 |      | 工事未払金 | 19,80 | * 293 A90097-00 河東商店 釘・金物・接著剤 |  |  |
|            |        |         | 1,800                 | 004  | 河東商店  |       |                               |  |  |

最初の転記をおこなう前に、未成工事支出金や工事未払金など、毎月の転記後に確認する金額がレッツ原価管理Go2と財務会計ソフトで一致することを確認してください。 最初の金額が合っていないと、それ以降に合わせるのは難しいです。 転記をおこなう前に一致させてください。

→ 金額の確認方法は21ページを参照

運用を開始する前に設定の確認をおこなってください。
 1伝票、もしくは1日分だけの転記をおこない、想定通りの仕訳になっているか確認してください。
 科目や税区分コードが正しいか、税込か税抜か、金額が正しいか、など。

● 建設業向け財務会計ソフトをご利用の場合は、完成振替は財務会計ソフト側でおこないます。 レッツ原価管理Go2の完成振替機能は用いません。

財務会計ソフトでの読み込みをおこなう前に、財務会計ソフトのバックアップを取得してください。

転記後の伝票は「転記済」がONになります。
 この状態の伝票はできるだけ変更しないよう、社内に周知をしてください。
 (変更すると、財務会計ソフトでも変更が必要になります)

→ 修正の手順は29ページを参照

| 仕入伤事 <b>[開</b> §         | 1E-F]                 |                    |               |        |                      |                                                                                                    |                    |                       |                      |                           |         |
|--------------------------|-----------------------|--------------------|---------------|--------|----------------------|----------------------------------------------------------------------------------------------------|--------------------|-----------------------|----------------------|---------------------------|---------|
| F2 \$658                 | F4 支払                 | F5 予算確認            | F6 挨写         | F7 検索  | F8 参照                | F9 形形8                                                                                                    |                    |                       | F12 聖録               | <b>≣</b> 05               |         |
| 開覧<br>総要参考<br>住入日<br>仕入去 | 2024年5月31<br>TCHORUSH | 212<br>見積雪<br>第北路会 | 号<br>号<br>(株) |        | 仕入伝3<br>スタンナ<br>第2回分 | 2011年<br>1011年<br>1011年 | <sup>2</sup> F22 ( | M.CZ                  |                      |                           | 承認履歴    |
| 支払子定日                    | 2024年6月10             | 3                  |               |        | 和此時自力                | 切上げ                                                                                                    | - 3F#E22           |                       | CONTRACTOR OF        | NUMBER OF STREET          |         |
| 住入先部門                    | 3                     |                    |               |        | 全額輻射                 | 四捨五入                                                                                                    | (1583 <b>)</b>     | 1                     | OCARACINE            | E2000                     |         |
|                          | 110- V                |                    |               | 9-1-11 | 市文省独立                | 課稅事業者                                                                                                    | □ 支払補              | 国演                    | 1798 178             | 1 (197 <b>)</b>           | 非転記     |
| 16 入前                    | NB3-7<br>科目名          | M00-1- r           | 886           | -      | 51 E                 |                                                                                                    | 単価                 |                       | 工程コード                | 工作名                       |         |
| 通常                       | 620                   |                    | TT RE 1919    |        | 15                   | 1912                                                                                                    | 5/税率               | 10,9648               | A90110 -             | 10 千葉叶子828                |         |
| 1                        | 外注費                   | 外注工事               |               |        |                      | TTES()                                                                                                    | 600,000<br>107     | 600,                  | 100 122              | 12124 NB 83 100           |         |
|                          |                       |                    |               |        |                      | arter.                                                                                                    |                    |                       |                      | 1112/201-01               | □ 支払視与済 |
|                          |                       |                    |               |        |                      |                                                                                                    |                    |                       |                      |                           |         |
|                          |                       |                    |               |        |                      |                                                                                                    |                    |                       |                      |                           |         |
| 工業入力形式                   | <b>เอยฟ</b> เวอเฟ     |                    |               |        |                      |                                                                                                    | 111.03             | <b>≘19</b><br>600,000 | 3A11218658<br>60,000 | 승하 <b>순 18</b><br>660,000 |         |
| 接票:20994663              | 際に印刷されます              | た。メモ:対外極重          | に印刷されま        | せん。    |                      |                                                                                                    |                    |                       |                      |                           |         |

なお、転記済みの伝票を開こうとすると注意メッセージが表示されます。

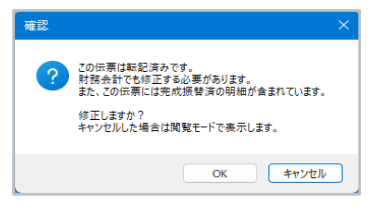

環境設定の入力日付範囲で、伝票の入力・変更を制限することができます。
 転記済みの期間の伝票入力を制限することで、改変防止に役立ちます。
 (例)6月分の転記が終わったら入力日付範囲を7月以降にして、6月の伝票の修正をできなくする

|             | 環境設定                                                                                                    |
|-------------|----------------------------------------------------------------------------------------------------|
| 基本設定 運用設定 1 | 運用設定2 伝票初期値 得意先初期値 仕入先初期値 商品・見積分類初期値                                                                                                    |
| 伝票番号        | ❷ 伝票番号を入力可にする<br>○ 伝票番号の重複を許す<br>❷ 自動付番された伝票番号を登録時に確認する                                                                                                    |
| 登録確認        | ✓ 完成工事の確認をする ○ 売上伝票登録と同時に工事を完成にする ○ 売上伝票登録と同時に工事を完成にする ○ 伝票日付が工事の受注日より前の場合確認する                                                                                   |
| スタンプ        | 見積書     工事登録     発注書     仕入伝票     出面書       課     係     担     課     係     担     課     係     担       支払伝票     売上伝票     入金伝票       課     係     担     課     係     担 |
| 入力日付範囲      | 2024年7月1日 ~ 日本 伝票毎に設定する 設定                                                                                                    |

## 3. 毎月の処理の流れ

転記を月に一度実施する想定で、毎月の処理の流れをご説明します。 転記データの作成、読み込みの前後に、両ソフトの金額が一致していることを確認してください。

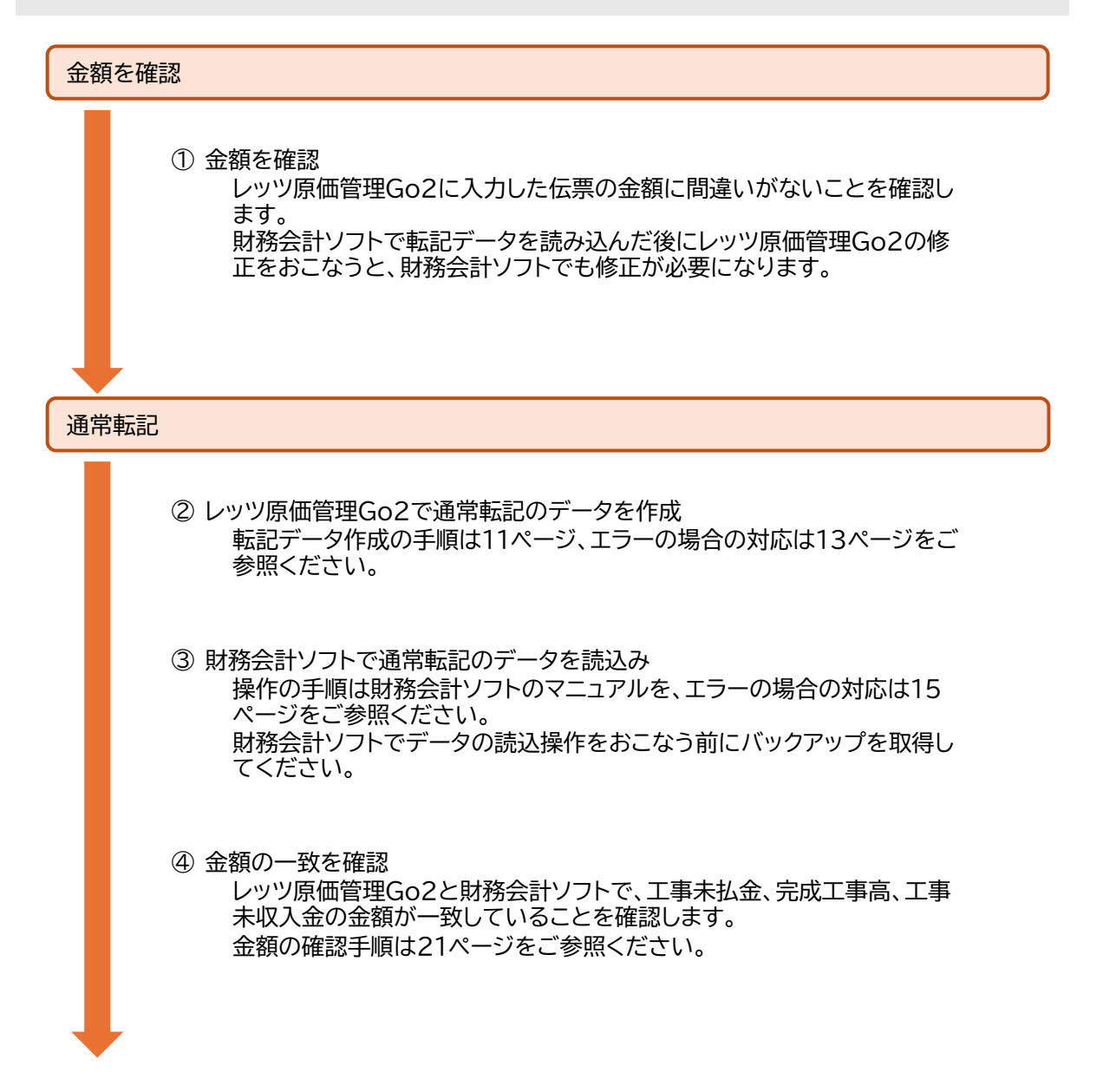

| 完成振替                                                                                                    |
|----------------------------------------------------------------------------------------------------|
| ⑤ レッツ原価管理Go2で完成振替のデータを作成<br>転記データ作成の手順は11ページ、エラーの場合の対応は13ページをご<br>参照ください。                                                     |
| ⑥ 財務会計ソフトで完成振替のデータを読込み<br>操作の手順は財務会計ソフトのマニュアルを、エラーの場合の対応は15<br>ページをご参照ください。<br>財務会計ソフトでデータの読込操作をおこなう前にバックアップを取得し<br>てください。    |
| <ul> <li>⑦ 金額の一致を確認</li> <li>レッツ原価管理Go2と財務会計ソフトで、未成工事支出金と完成工事原価の金額が一致していることを確認します。</li> <li>金額の確認手順は21ページをご参照ください。</li> </ul> |
| 伝票の入力を制限する                                                                                                    |

⑧ 転記済の期間を伝票入力不可にする
 レッツ原価管理Go2の環境設定で入力日付範囲を制限し、転記済の期間の伝票新規作成や変更を不可にします。
 (例)6月分の転記が終わったら入力期間を7月以降に設定します
 設定方法は4ページをご参照ください。

## 4. 転記設定

出力する項目や転記先のコードの設定をおこないます。

使用する財務会計ソフトを選択し、「転記設定」をクリックすると、転記設定画面が開きます。 設定する内容は選択した財務会計ソフトにより異なります。

| 財務会計へ転記       |                             |                                         |                  | $\times$                     |                                 |                      |
|---------------|-----------------------------|-----------------------------------------|------------------|------------------------------|---------------------------------|----------------------|
| F1 AJU7 F2    | 5977 F8 修正リスト F6            | <b>取田</b> F8 参照                         | F11 E000 F12     | 実行 閉じる                       |                                 |                      |
|               |                             |                                         |                  |                              |                                 |                      |
|               | R-4-1                       |                                         |                  |                              |                                 |                      |
|               | - D.R.                      | 1ガ エニョー・キムョロ                            |                  |                              |                                 |                      |
| 間接合計ソフトを      |                             |                                         |                  | #V#200107                    |                                 |                      |
| 金計ソフトの原理方を    | a 16115                     |                                         | () 10.00 (0.000) | The second second            |                                 |                      |
| 4753 216      | - Delw                      | • A.M.                                  |                  |                              |                                 |                      |
| 伝票日付          | ~                           |                                         |                  |                              |                                 |                      |
| 対象使要の         | (安華)(633 - 6752)(8)(6)      | · • • • • • • • • • • • • • • • • • • • | 伊恵 施2区分          | 財務会計へ転記 設定                   |                                 | – <u> </u>           |
| - Inclusive   | 仕入伝票 明細                     | する 含む                                   | : 指定なし           | F1 ヘルプ F2 クリア                | F5 更新 F8 参照                     | F11 印刷 F12 登録 閉じる    |
|               | 支払伝票 明細                     | する 含む                                   | 指定なし             |                              |                                 |                      |
|               | 査定作成伝票 明細                   | する 含む                                   | : 指定なし           | 基本設定 税区分 科目                  | 目 得意先 仕入先 部門 工種                 |                      |
|               | 売上伝票 明確                     | する 含む                                   | 指定なし             | 日付出力 西周                      |                                 |                      |
|               | 八玉広菜 9398<br>入金伝要振移 BB44    | りつ 古し<br>すみ 会け                          | 指定なし             | 通常戰犯                         |                                 | TEHNICOLU            |
|               | P Can Labor and an Property | 70 00                                   | 10.10.10         | 工事コート                        | ◎ 枝番を出力する セグメント1 指定なし           | セグメント2 指定なし          |
| 出力指定          |                             |                                         |                  | 86°° = F                     | ○ 措益料目のみ出力 ○ 金科目出力 ○ 出:         | カレない                 |
| #33.000       | 伝索番号順                       |                                         |                  | 摘要数记内容                       | 💟 満別記号 (*) 🔛 伝恵番号 🛛 三事計         | ・ 🛃 枝番 🔛 工事略称        |
| 伝素番号          | から付番                        |                                         |                  |                              | ② 立替先略称 ② 得意先/仕入先略称 ② 商品        | ☑ 仕様・播要              |
|               |                             |                                         |                  | 入庫伝票の科目転記先                   | ● 通常転記先 ● 完成振替転記先               |                      |
| J717/201      |                             |                                         |                  | その他工事の科目転記先                  | ○ 通常転記先 ○ 完成振替転記先               |                      |
| ×t            |                             |                                         |                  | 特殊工事の変換コード                   | 入庫 その他 -                        |                      |
| ●云記した1歳9股の用約尚 | DUT                         |                                         |                  | 業者コード                        | ○ 州力する ○ 州力しない                  |                      |
|               |                             |                                         |                  | マイナス伝幕                       | ○ #0 # # ### ○ 30(4) P##        |                      |
|               |                             |                                         |                  |                              | Contracting Contraction         |                      |
|               |                             |                                         |                  | 第二次计算机系                      |                                 |                      |
|               |                             |                                         |                  | 定式接触対象行要                     | 「通常研研法」かつ「定式接触(明公定の今天)」をして      |                      |
|               |                             |                                         |                  | JUNCTION OF THE OWNER        | ○ 完成日以前の伝薬 ○ すべての伝薬 □ 売         | 加利に「課税仕」の消費税支原価に振発する |
|               |                             |                                         |                  |                              | E E                             | 記オプションについて           |
|               |                             |                                         |                  | 摘要転記内容                       | 💟 謝別記号 [*] 🕑 工事コート。 🔄 枝善 💟 工事略称 | 工事得意先略称 ■ 転記画面の伝票摘要  |
|               |                             |                                         |                  |                              |                                 |                      |
|               |                             |                                         |                  |                              |                                 |                      |
|               |                             |                                         |                  | 通常転却の損区公表登録) マイド             | 3L).                            |                      |
|               |                             |                                         |                  | parried of the second of the |                                 |                      |

## 基本設定

作成する仕訳の基本設定をおこないます。

部門使用の有無、仕訳の摘要に出力する項目、システム工事に紐づける科目の扱い、完成振替の対象 などを設定します。

選択している財務会計ソフトによって設定項目が異なります。

### 税区分

税区分と税率毎の変換設定をおこないます。

「初期値に戻す」で選択している財務会計ソフトの標準的な税区分に設定します。

財務会計ソフトの設定によっては使用するコードが異なる場合があります。 必ず財務会計ソフトの税区分と一致していることを確認してください。

| 務会計へ転        | 21 設定            |      |         |                                |           | —              | 0  |
|--------------|------------------|------|---------|--------------------------------|-----------|----------------|----|
| F1 ヘルプ       | F2 007           | F5 更 | 所 F8 参照 | £                              | F11 印刷    | F12 登録         | 開け |
| 基本設定<br>初期値: | 税区分 科目 得意先<br>戻す | 住入的  | も 部門    | 工種                             |           |                |    |
| 略称           | 名称               | 税率   | 通常転記    | 完成振替           振替先         振替元 |           | 完成振替後<br>の通常転記 |    |
| 調料什          | <b>理我什</b> 人     | 58   | コード     | コード<br>00                      | コード<br>00 | コード            |    |
| 課税仕          | 課税仕入             | 88   | 04      | 00                             | 00        | 04             |    |
| 課税仕 課税仕入     |                  | 10%  | Q5      | 00                             | 00        | 05             |    |
| 課税売          | 课税壳 課税売上         |      | B3      | 00                             | 00        | B3             |    |
|              |                  |      | D.4     | 00                             | 00        |                |    |

※完成振替時に消費税を計上する場合は「完課仕」(完成時課税仕入)を使用します。 科目台帳の原価科目の税区分初期値を「完課仕」にしてください。 科目台帳の税区分設定はこれから入力する仕入伝票に反映されます。既に入力している仕入伝 票は、メニューバー補助処理>一括変更>税区分にて一括更新をおこなってください。 レッツ原価管理Go2で登録している科目ごとに、転記した際の財務会計ソフト側の科目との紐付をおこないます。

| 財務会計へ転記 詰    | 設定                        |                    |       |    |                       |          |    | _          |    | ×  |  |
|--------------|---------------------------|--------------------|-------|----|-----------------------|----------|----|------------|----|----|--|
| F1 ^JL7      | F2                        | F5 更新              | F8 参照 |    | F11印展                 | 间 F12 登録 | 1  |            | 開口 | 53 |  |
| 基本設定 税[      | 基本設定 税区分 科目 得意先 仕入先 部門 工種 |                    |       |    |                       |          |    |            |    |    |  |
| <b>⊐</b> − F | 科目                        | 通常動                | 記先    |    | 完成振替载記先<br>総助定科目 補助科目 |          |    |            |    |    |  |
| 100 現金       | È 1                       | 税勘定件日<br>11 現金     | f用助用+ | ¥8 | 総勘定件日                 |          | f1 | *###0/14FE |    |    |  |
| 101 小切       | 刀手 1                      | 21 当座預金<br>21 半应码会 |       |    |                       |          |    |            |    |    |  |
|              |                           |                    |       |    |                       |          |    |            |    |    |  |
| レッツ原         | 原価管理                      | Go2の科目             |       | 財務 | 会計ソ                   | フト側の     | 科目 |            |    |    |  |

● 補助科目への転記が必要な場合

レッツ原価管理Go2では通常の科目として登録し、転記先で補助科目の紐付をおこないます。

|        | €U⊟     | 通常転記先    |      |      |       |  |  |  |
|--------|---------|----------|------|------|-------|--|--|--|
|        | 1418    | 彩台<br>彩台 | 勘定科目 | 補助科目 |       |  |  |  |
| 110    | 当座預金    | 121      | 当座預金 |      |       |  |  |  |
| 115-00 | 仙台銀行 本店 | 131      | 普通預金 | 10   | 仙台本店  |  |  |  |
| 115-01 | 仙台銀行(古川 | 131      | 普通預金 | 11   | 仙台 古川 |  |  |  |
| 115-02 | 三井住友 仙台 | 131      | 普通預金 | 12   | 三井住友  |  |  |  |

完成振替をおこなう運用(工事が「完成」した際に原価科目を計上する運用)の場合
 通常転記先は未成工事支出金の科目を入力し、完成振替転記先に原価科目を入力します。

| 財務会計へ転記 設定    |                 |                    |               | — 🗆 🗙 |
|---------------|-----------------|--------------------|---------------|-------|
| F1 ヘルプ F2 クリア | F5 更新           | F8 参照              | F11 印刷 F12 登録 | 閉じる   |
| 基本設定 税区分      | 科目 得意先 仕入先      | 部門工種               |               |       |
| コード 科目        | 通常              | 転記先                | 完成振替転記先       |       |
|               | 総勘定科目           | 補助科目               | 総勘定科目         | 補助科目  |
| 610 材料仕人品     | 1// 仕掛品         |                    | 611 (製)原材料仕人  |       |
| 620 外注費       | 177 仕掛品         |                    | 651 (裂)外注加工費  |       |
| 621 労務費       | 177 仕掛品         |                    | 641 (製)賃金     |       |
| 622 共通労務費     | 177 仕掛品         |                    | (製)他の労務費      |       |
|               |                 |                    |               |       |
| 通常            | 転記先<br>工事支出金の科目 | 完成振替転記先<br>原価科目を設定 |               |       |

完成振替をおこなわない運用(最初から原価科目を計上する運用)の場合
 通常転記先に原価科目(材料費など)を入力します。

| 財務会計へ転 | 記設定    |            |                  |       |     |         |          | —    | o × |
|--------|--------|------------|------------------|-------|-----|---------|----------|------|-----|
| F1 ヘルプ | F2 クリア |            | F5 更新            | F8 参照 |     | F11 ED扇 | 」 F12 登録 |      | 閉じる |
| 基本設定   | 税区分和   | 4目 得意先     | : 仕入先            | 音萨門   | 工種  |         |          |      |     |
|        | 科目     |            | 通常               | 転記先   |     | 64/10/  | 完成振替転調   | 代表   |     |
| 610    | 材料仕入高  | 611        | 则定符日<br>(製)原材料什入 | 11日月  | 加件日 | 和包括川    | 定件日      | 補助件日 |     |
| 620    | 外注費    | 651        | (製)外注加工費         |       |     |         |          |      |     |
| 621    | 労務費    | 641        | (製)貨金            |       |     |         |          |      |     |
| 622    | 共通労務費  | 647        | (製)他の労務費         |       |     |         |          |      |     |
| 624    | 杂售給合   | 643        | (製)雑給            |       |     |         |          |      |     |
|        |        |            |                  |       |     |         |          |      |     |
|        |        | 通常東<br>原価科 | 記先<br>目を設た       | Ē     |     |         |          |      |     |

工事未収入金(科目分類=売掛金(得意先)に登録された科目)の変換コード設定をおこないます。

科目タブ>工事未収入金の通常転記先が、各得意先の総勘定科目に自動セットされます。

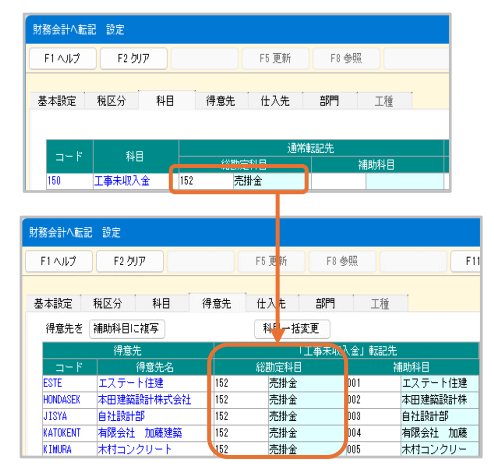

補助科目、取引先の設定は財務会計ソフトの設定に合わせておこないます。 「補助科目に複写」「取引先に複写」ボタンを使うと、得意先コードを補助科目や取引先にまとめて複写 することができます。 工事未払金(科目分類=買掛金(仕入先)の科目の転記先)の変換コード設定をおこないます。

科目タブ>工事未払金の通常転記先が、各仕入先の総勘定科目に自動セットされます。 仕入先によって買掛金や未払金等の別の勘定科目を設定したい場合、手入力で設定してください。

| 財務会計へ転記           | : 設定                     |       |               |          |             |                  |
|-------------------|--------------------------|-------|---------------|----------|-------------|------------------|
| F1AJ              | F2 017                   |       | F5 更新         | F8 参照    |             |                  |
| 基本設定              | 税区分 科目                   | 得意先   | 仕入先           | 部門       | 工種          |                  |
|                   | 科目                       | 经济的中国 | 通常            | 記先       | 164N 🖂      |                  |
| 300               | 工事未払金 312                | 買打    | 掛金            | 1187     | 9047E       |                  |
| 財務会計へ転割<br>F1 ヘルプ | 2 設定<br>F2 クリア<br>新区公 科目 | 伊奇生   | F5頁新<br>(43年) | F8 参照    |             | F                |
| 磁本調定<br>仕入先を      | 補助科目に複写                  | 可感儿   | 科目一括          | 変更       | 112         |                  |
|                   | (仕人先)<br>仕入先名            |       | 総勘定科目         | 「工事未払金」! | 転記先<br>補助科目 |                  |
| AIZAWAKE          | 相沢建材株式会社                 | 312   | 買掛金           | 001      | 相沢建林        | 株式会              |
| GENKIN            | 現金仕入                     | 111   | 現金            |          | (Table 15.4 |                  |
| ISEBANKI          | 伊努敬金                     | 312   | <b>貫掛金</b>    | 002      | 伊勢敬金        | 1                |
| UTSTA<br>KADOWAKT | 目紅用版士宣工堂                 | 312   | 具掛金<br>智琳会    | 003      | 門腔士学        | 5丁掌              |
| KAVATOST          | 河東商店                     | 312   | 買掛金           | 004      | 河東商店        | 11. <del>*</del> |

補助科目、取引先の設定は財務会計ソフトの設定に合わせておこないます。 「補助科目に複写」「取引先に複写」ボタンを使うと、仕入先コードを補助科目や取引先にまとめて複写 することができます。

工事未払金を介さない仕訳

現金仕入などの特殊な運用の仕入先については、総勘定科目を現金科目に設定することで工事 未払金を介さない仕訳を作成することができます。

|          | 仕入先  |     | 「工事未払金」転記先 |      |  |  |  |  |
|----------|------|-----|------------|------|--|--|--|--|
| コード 仕入先名 |      | 総書  | 勘定科目       | 補助科目 |  |  |  |  |
| GENKIN   | 現金仕入 | 111 | 現金         |      |  |  |  |  |

通常転記の手順をご説明します。 指定した期間中の伝票から、財務会計ソフトで読込できる仕訳データを作成します。

① 転記条件を指定し、F12実行をクリックします。

| 務会計へ転記                  | 1       |            |         |         | . Y      |                     |
|-------------------------|---------|------------|---------|---------|----------|---------------------|
| F1 ヘルプ F2 クリ            | ア F3 修正 | -リスト F6 履歴 | F8 参照   | F11 ED# | 利 F12 実行 | i 閉U                |
| 材務会計ソフト*<br>会計ソフトの経理方式* | 税抜      | 財務会        |         | 記の方     | 己成振替     | ●<br>転記部<br>) 工事情報出 |
| a==□++                  |         |            |         |         |          |                     |
| ● 460×19≪  ● 使要日付       |         |            |         |         |          |                     |
|                         |         | 6          |         |         |          |                     |
| 対象伝票*                   | 伝票種類    | 3 転記単位     | 「転記処理区分 | 仮伝票     | 第2区分     | 承認                  |
|                         | 住人伝票    | 日月糸田       | する      | 含む      | 指定なし     | 指定なし                |
|                         | 支払伝票    | 日月糸田       | する      | 含む<br>  | 指定なし     | 指定なし                |
|                         | 査定作成伝票  | 日月糸田       | する      | 含む<br>  | 指定なし     | 指定なし                |
|                         | 売上伝票    | 日月糸田       | する      | 含む<br>  | 指定なし     | 指定なし                |
|                         | 入金伝票    | 日月糸田       | する      | 含む<br>  | 指定なし     | 指定なし                |
|                         | 入金伝票振替  | 日月糸田       | する      | 含む<br>  | 指定なし     | 指定なし                |
| 山市地学                    |         |            |         |         |          |                     |
| 田/加<br>事中順9             | 侍曹日付順   |            |         |         |          |                     |
|                         |         |            |         |         |          |                     |
| しは黒番ち                   | ′       | いら 何番      |         |         |          |                     |
| _ □ 同→日付指定*             |         |            |         |         |          |                     |
| 8ファイル名*                 |         |            |         |         | •••      |                     |
| ХŦ                      |         |            |         |         |          |                     |
|                         |         |            |         |         |          |                     |
| 転記した情報の取消に              | OLIT    |            |         |         |          |                     |
|                         |         |            |         |         |          |                     |

| 1 | 会計ソフト  | 使用する財務会計ソフト                                                   |
|---|--------|---------------------------------------------------------------|
| 2 | 経理方式   | 財務会計ソフトの設定に合わせて「税込」「税抜」から選択します                                |
| 3 | 転記内容   | 「通常転記」                                                        |
| 4 | 伝票日付   | 今回転記する期間の設定(「転記済」がONの伝票は通常転記の対象外に<br>なります(「転記済」については4ページを参照)) |
|   | 対象伝票   | 伝票種類ごとに転記条件を指定します                                             |
| 5 | 転記単位   | 「明細」「工事別仕入先毎(得意先毎)」「仕入先別(得意先別)」から選択し<br>ます(転記単位については次ページを参照)  |
| 6 | 転記処理区分 | この種類の伝票の転記を「する」「しない」から選択します                                   |
| 7 | 伝票番号   | 作成する仕訳データの開始伝票番号を指定します                                        |
| 8 | ファイル   | 出力するテキストファイル名を指定します                                           |

出力設定の条件は選択した会計ソフトにより異なります。

## ② 仕訳確認モニターで内容を確認します。

テキストデータが作成され、完了のメッセージが表示されます。

エラーの場合は13ページを参照して対応してください。

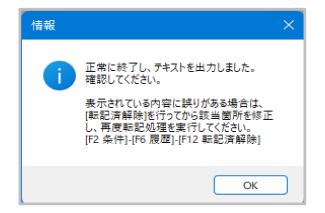

仕訳確認モニターに作成したデータの内容が表示されます。 貸借の科目や金額、税込・税抜を確認します。

表示されている内容に誤りがある場合は、「転記済み解除」をおこなってから該当箇所を修正し、再度 転記処理を実行してください。

| いげ       | F2 条件 |     |         |         |     |         | F11 ED. | N RC                                         |
|----------|-------|-----|---------|---------|-----|---------|---------|----------------------------------------------|
|          |       |     |         |         |     |         |         |                                              |
|          |       |     |         |         |     |         |         |                                              |
|          |       |     | 借方      |         |     | 貸方      |         |                                              |
| HY2      | 引日付   |     | 部門      | 税区分     |     | 部門      | 税区分     | 1余雨                                          |
| 伝        | 票番号   |     | 勘定科目    | 金額      |     | 勘定科目    | 金額      | 18628                                        |
|          |       |     | 補助科目    | 消費税     |     | 補助科目    | 消費税     |                                              |
| 2024/05, | /05   |     |         | Q5      |     |         | 00      |                                              |
| 1000     |       | 177 | 仕掛品     | 4,436   | 312 | 貫掛金     | 4,43    | 8 184 T020410-00 高松水族館工事 大塚設備工業 運搬費 資材. 労務   |
|          |       |     |         | (404    | 010 | 大塚設備工業  |         |                                              |
| 2024/05. | /05   |     |         | 05      |     |         | 00      |                                              |
| 1000     |       | 177 | 仕掛品     | 17,473  | 312 | 買掛金     | 17,47   | * 184 T020410-00 高松水族館工事 大塚設備工業 水圧テスト費 A     |
|          |       |     |         | (1,589  | 010 | 大塚設備工業  |         |                                              |
| 2024/05  | /20   |     |         | 00      |     |         | 00      |                                              |
| 1001     | 2     | 312 | 買掛金     | 180,600 | 121 | 当座預金    | 180,60  | ) * 16 A30102-00 赤闇川流路 河東商店                  |
|          |       | 04  | 河東商店    |         |     |         |         |                                              |
| 2024/05. | /20   |     |         | 00      |     |         | 00      |                                              |
| 1001     |       | 312 | 買掛金     | 71,977  | 121 | 当座預金    | 71,97   | 7 * 16 A90101-01 伊藤郎新鎬 河東商店                  |
|          |       | 304 | 河東商店    |         |     |         |         |                                              |
| 2024/05  | /31   |     |         | 00      |     |         | 00      |                                              |
| 1002     |       | 312 | 買掛金     | 770,000 | 999 | 1840    | 770,000 | 1 * 17 I0001-00 井上龍男郎 新築 千葉内装 支払査定表番号 3      |
|          |       | 015 | 千葉内装    |         |     |         |         |                                              |
| 2024/05  | /31   |     |         | 00      |     |         | 00      |                                              |
| 1002     |       | 399 | 58C)    | 769,560 | 131 | 普通預金    | 769,56  | * 17 zz-00 その他 千葉内装 支払査定表番号 3                |
|          |       |     |         |         |     |         |         |                                              |
| 2024/05  | /31   |     |         | 00      |     |         | 05      |                                              |
| 1002     |       | 399 | 38C)    | 440     | 177 | 仕掛品     | 44      | 18 17 zz-00 その他 千葉内装 支払査定表番号 3               |
|          |       |     |         |         |     |         | (4)     |                                              |
| 2024/05  | /30   |     |         | 00      |     |         | B5      |                                              |
| 1003     |       | 152 | 売掛金     | 605,000 | 511 | 売上高     | 605,001 | ) * 40 A90110-00 千葉玲子邸增築工 近藤不動産株式会社 千葉玲子邸増築工 |
|          |       | 306 | 近離不動產株式 |         |     |         | (55,00) | )                                            |
| 2024/05  | /81   |     |         | 00      |     |         | 00      |                                              |
| 1004     |       | 111 | 現金      | 330,000 | 152 | 売掛金     | 330,00  | ) * 20 COO1-00 一刻アパート増築 有限会社 加藤建築 入金 宮城銀行 仙  |
|          |       |     |         |         | 004 | 有限会社 加藤 |         |                                              |

## 転記単位について

伝票種類ごとに転記単位を指定することができます。

明細(こちらの使用をお勧めします)

レッツ原価管理Go2の1明細を1仕訳として出力します。 摘要にレッツ原価管理Go2の伝票番号や入力内容が出力され、修正などがあった場 合に対応する仕訳が探しやすいです。

工事別仕入先每/工事別得意先每

工事、仕入先(得意先)、科目、部門ごとに集計した金額で仕訳を作成します。 仕訳の日付は集計期間の末日が設定されます。

仕入先別/得意先別

仕入先(得意先)、科目、部門ごとに集計した金額で仕訳を作成します。

レッツ原価管理Go2での仕訳データ作成時、財務会計ソフトでの読込時に発生する主なエラーの対応方法をご説明します。

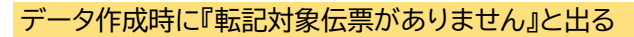

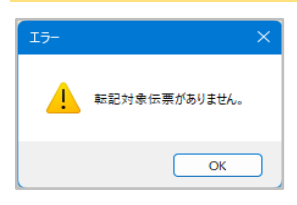

## 以下をご確認ください。

- 転記済ではないか
  - → 転記履歴で過去に仕訳データの作成がおこなわれていないかご確認ください。

| 財務会計へ転記     |             |       |              |           |                  | ×   |
|-------------|-------------|-------|--------------|-----------|------------------|-----|
| F1 ヘルプ F2 ク | Jア F3 修正リスト | F6 履歴 | F8 参照        | F11 印刷 F  | 〒12 実行 開し        | 53  |
|             |             |       |              |           |                  |     |
|             |             | 財務会言  | 大転記          |           |                  |     |
|             |             |       |              |           |                  |     |
| 財務会計ソフト*    |             |       |              |           | <b>≣58</b> 2₿    | 锭   |
| 会計ソフトの経理方式* | 税込          |       | 🔾 通常転記       | ○ 完成振替    | ○ 工事情報出          | カ   |
|             |             | +     |              |           |                  |     |
| 伝記履歴        |             |       |              |           |                  |     |
| F1 ヘルプ F6.  | 履歴詳細        |       |              | F12       | <b>奉云記:済解</b> 群除 | 閉じる |
|             |             | ± =-1 | <b>FR FF</b> | +         |                  |     |
|             |             | 単広言亡  | 腹腔           | ₩ZaC.     | )資音率Paric JUTE   |     |
|             | 加理口         |       | 太灾           |           | ***25.9000       |     |
| 62 admini   | 2024年5月31日  | 通常転記  |              | 2024年5月1日 | ~ 2024年5月31      |     |
|             |             | /     |              |           |                  |     |

- 指定した期間内に伝票が存在するか
- 転記処理区分、仮伝票、第2区分、承認の設定が正しいか
  - → 指定している条件の伝票が存在するかご確認ください。
- 対象になる伝票の「□転記済」「□非転記」のチェックがONになっていないか
   → これらのチェックがONの伝票は通常転記の対象外です。

| 住入很軍[修正]                                                                                                    |                                                                                                    |
|----------------------------------------------------------------------------------------------------|----------------------------------------------------------------------------------------------------|
| F2 新規 F4 支払 F5 予算編型 F6 描写 F7 検索 F8 例類 F9 例類 F12 金級 開じ                                                                                                    | 5                                                                                                    |
| RAX 201702         COLOR         COLOR | Image: state         Image: state         Image: state< |
|                                                                                                    | 510<br>11.09 15 (AMPAS) 611 215<br>11.00 1.100 1.100                                                                                                    |

データ作成時に『「科目」または「税区分」の転記先が未設定です』と出る

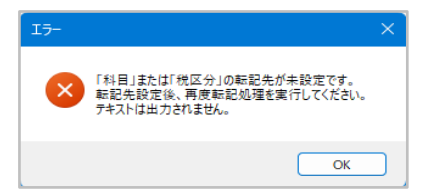

仕訳確認モニターの「エラー詳細」をクリックすると未設定の科目名、税区分が表示されます。 転記設定の「科目」「税区分」で未設定の科目、税区分の転記先を設定してください。

| 12 361     |         |         |            |        | in the state of the state of th | 以下: | の項目の転記先が未設                    | 定です。      |        |
|------------|---------|---------|------------|--------|----------------------------------------------------------------------------------------------------|-----|-------------------------------|-----------|--------|
|            |         |         |            | エラー詳論  | • • <del>• • • • • • • • • • • • • • • • • </del>                                                                                                    |     | 項目名                           | 0%<br>D-K |        |
|            | 借:      | 方       | 貸方         |        |                                                                                                    | 14  | 日 010                         | + 6       |        |
| 取引日付       | 部門      | 税区分     | ë₽ P9      | 税区分    | 18-00                                                                                                    | 17  | 22/)(10%) B#1/L               | 1,76      |        |
| 伝票番号       | 勘定科目    | 金 額     | 勘定科目       | 金額     | 14/200                                                                                                    |     |                               |           |        |
|            | 補助科目    | 清費税     | 補助科目       | 清費税    |                                                                                                    |     |                               |           |        |
| 2024/05/29 |         |         |            | 00     |                                                                                                    |     |                               |           |        |
| 135        | 177 仕掛品 | 15,840  | 312 貫掛金    | 15,84  | 0 * 207 MI86420-00 三上班                                                                                                    |     |                               |           |        |
|            |         | (1,440  | 014 綿木電気工業 |        |                                                                                                    |     |                               |           |        |
| 2024/05/29 |         |         |            | 00     |                                                                                                    |     |                               |           |        |
| 135        | 177 仕掛品 | 9,702   | 312 貫掛金    | 9,70   | 2 * 207 MI86420-00 三上班                                                                                                    |     |                               |           |        |
|            |         | (882    | 014 錦木電気工業 |        |                                                                                                    |     |                               |           |        |
| 2024/05/29 |         |         |            | 00     |                                                                                                    |     |                               |           |        |
| 135        | 177 仕掛品 | 9,900   | 312 買掛金    | 9,90   | 0 * 207 MI86420-00 三上段                                                                                                    |     |                               |           |        |
|            |         | (900    | 014 錦木電気工業 |        |                                                                                                    |     |                               |           |        |
| 2024/05/29 |         |         |            | 00     |                                                                                                    |     |                               |           |        |
| 135        | 177 仕掛品 | 6,138   | 312 買掛金    | 6,13   | 8 * 207 MI86420-00 三上郎                                                                                                    |     |                               |           |        |
|            |         | (558    | 014 郑木電気工業 |        |                                                                                                    |     |                               |           |        |
| 2024/05/31 |         | Q5      |            | 00     |                                                                                                    |     |                               |           | 0      |
| 137        | 仕掛品     | 294,800 | 312 買掛金    | 294,80 | 0 * 209 A90097-00 桜井龍5                                                                                                    | 74- | <ul> <li>リストの内容を全て</li> </ul> | クリップボードへ  | アーレまえ  |
|            |         | (26,800 | 003 門脇左官工業 |        |                                                                                                    |     | · »»                          | 22224 1 4 | IC OK. |
| 2024/05/31 |         | Q5      |            | 00     | -                                                                                                    |     |                               |           |        |
| 137        | 仕掛品     | 221,100 | 312 貫掛金    | 221,10 | 0 * 209 A90097-00 桜井龍5                                                                                                    |     |                               |           |        |
|            |         | (20,100 | 003 門脇左官工業 |        |                                                                                                    |     |                               |           |        |
| 2024/05/31 |         | U5      |            | 00     |                                                                                                    |     |                               |           |        |
| 140        | 仕掛品     | 660,000 | 312 直掛金    | 660,00 | 0 * 212 A90110-00 干葉玲-                                                                                                    |     |                               |           |        |
|            |         | (60,000 | U16 東北商会(株 | )      | !                                                                                                    |     |                               |           |        |
|            |         |         |            |        |                                                                                                    |     |                               |           |        |
|            |         |         |            |        |                                                                                                    |     |                               |           |        |

## データ作成時に以下のメッセージが出る 『転記に影響する処理が実行されています』『工事登録一覧が実行されています』

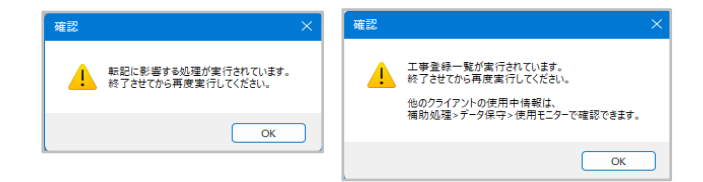

転記データ作成をおこなう際、自分もしくは他のユーザーが関連する処理を開いているとエラーになります。

処理を閉じてから再度実行をしてください。

| 作業種類       | 開いているとエラーになる処理           |
|------------|--------------------------|
| 通常転記       | 転記対象の伝票                  |
| 完成振替(完成)   | 振替対象の伝票、転記対象の工事登録、工事登録一覧 |
| 完成振替(部分完成) | 振替対象の伝票、工事登録一覧           |

メニューバー 補助処理>データ保守>使用モニター で、他のユーザーの使用状況を確認できます。

財務会計ソフトで読込エラーになる

エラーの内容により、以下をご確認ください。

エラーメッセージは財務会計ソフトにより異なります。 また、財務会計ソフトの種類によっては該当しない内容もあります。

#### ●データの形式が違う

- ・データ作成時の財務会計ソフトの指定が正しいか
   → 転記履歴でデータ作成時に指定したソフト名が確認できます。
   転記履歴については19ページ参照。
- ・財務会計ソフトでの読み込み処理の条件が正しいか
   → ソフトの種類によって設定方法が異なります。
   各財務会計ソフトのマニュアル、または転記マニュアルにある「財務会計ソフトでの読込操作(通常転記/完成振替)」をご確認ください。
- ・ データファイルの指定は正しいか

日付が不正

・作成した仕訳データの期間が財務会計ソフトの会計期間内か

●伝票番号が不正

 ・伝票番号が重複していないか

 → 財務会計ソフトが伝票番号の重複を許可しない設定の場合、財務会計ソフトに登録済みの伝 票番号と重複しない番号で仕訳データを作成する必要があります。
 使用できる伝票番号を確認し、レッツ原価管理Go2で仕訳データを作成し直してください。

●科目がない

・レッツ原価管理Go2の「転記先」のコードが財務会計ソフトのコードと一致しているか
 → 科目の設定は8ページ参照。

●補助科目がない

・ 得意先・仕入先が設定されているか
 → 新しく得意先・仕入先を追加した場合、転記設定\_得意先・仕入先で補助科目の登録が必要です。
 す。また、会計ソフト側でも追加処理が必要です。

| 財務会計へ転調    | 记 設定        |     |             |             |            |         | – <b>–</b> ×    |
|------------|-------------|-----|-------------|-------------|------------|---------|-----------------|
| F1 ヘルプ     | F2 0077     |     | F5 更新       | F8 参照       | FI         | 1 60,61 |                 |
| 基本設定       | 税区分 科目      | 得意先 | 仕入先 部       | <b>P9</b> I | fit.       |         |                 |
| 得意先を       | 補助科目に複写     |     | 科目一括変更      |             |            |         | 追加された得音先・仕λ先は 転 |
|            | 得意先         |     | 「工事>        |             | 己先         |         |                 |
| コード        | 得意先名        |     | 総勘定科目       |             | 補助科目       |         | ヨナジのウィッティアレナナ   |
| ESTE       | エステート住建     | 152 | 売掛金         | 001         | エステート住建    |         | 記元が空日になつています。   |
| HONDASEK   | 本田建築設計株式会社  | 152 | 売掛金         | 002         | 本田建築設計株    |         |                 |
| JISYA      | 自社設計部       | 152 | 売掛金         | 003         | 自社設計部      |         |                 |
| KATOKENT   | 有限会社 加藤建築   | 152 | 売掛金         | 004         | 有限会社 加藤    |         |                 |
| KIMURA     | 木村コンクリート    | 152 | 売掛金         | 005         | 木村コンクリー    |         |                 |
| KONDOFUD   | 诉薛不動產株式会計   | 152 | - 赤掛金       | 006         | 诉藉不動產株式    |         |                 |
| LETS       | 株式会社レッツ     | 152 | 売掛金         |             |            | r       |                 |
| outor of t | 18/21 85/22 | 102 | Charles and | 007         | 18/21 80/2 | •       |                 |

・レッツ原価管理Go2の転記設定の補助科目と財務会計ソフトの補助科目の設定が一致しているか

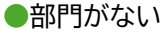

・レッツ原価管理Go2の転記設定\_基本設定の部門コード(損益科目のみ、全部門出力、出力しない)と財務会計ソフトの設定が合っているか

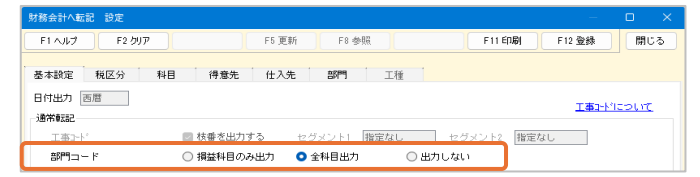

・レッツ原価管理Go2の転記設定の部門コードが登録されているか
 → 転記設定の部門コードが登録されていないと、出力されません。

| 財務会計へ転調      | 2 設定      |                    |        | -              | o × |
|--------------|-----------|--------------------|--------|----------------|-----|
| F1 ヘルプ       | F2 207    | F5 更新              | F8 参照  | F11 ED局 F12 登録 | 開じる |
| 10 at 10     |           | (0.00.00) (1.7.00) | *****  |                |     |
| 當本設定         | 机达方 种目    | 得意尤 证八元            | apro1또 |                |     |
| - <b>−</b> F | 部門名 🦰     |                    |        |                |     |
| 1            | 本社 100    | 0                  |        |                |     |
| 00           | 本社管理部 110 | 10                 |        |                |     |
|              |           |                    |        |                |     |

・レッツ原価管理Go2の転記設定の部門コードと財務会計ソフトの部門コードが一致しているか

●取引先がない

・ レッツ原価管理Go2の転記設定\_基本設定の取引先コード(出力する、出力しない)と財務会計 ソフトの設定が合っているか。

| F1 AJI/7 | F2 クリア |          | F5 更新           | F8 参照           |       | F11印刷    | F12 登録 | 閉じる    |
|----------|--------|----------|-----------------|-----------------|-------|----------|--------|--------|
| 基本設定     | 税区分 料目 | 得意先      | 仕入先             | 88 <b>P</b> 9 I | 種     |          |        |        |
| 日付出力 西   | 間      |          |                 |                 |       |          | 工事コード1 | ະວຸບາກ |
| 通常整記     |        |          |                 |                 |       |          |        |        |
| TANK     |        |          | <b>EA</b> +2.73 | メント1  指定な       | :し セグ | メント2 指定な | L J    |        |
|          | の赤崎コード | 入庫 Nyuko | - 00            | その他 Sonota      |       |          |        |        |
| 特殊工事     |        |          |                 |                 |       |          |        |        |

・レッツ原価管理Go2の転記設定\_科目の取引先出力にチェックが入っているか
 → チェックが入っている科目のみ取引先を出力します。

| 「務会計へ転 | 記設定     |             |       |         |        |     |
|--------|---------|-------------|-------|---------|--------|-----|
| F1 ヘルプ | F2 ØJ7  | F5 更新       | F8 参照 | F11 印刷  | F12 登録 | 閉じる |
| 基本設定   | 税区分 科目  | 得意先 仕入先     | 部門工種  |         |        |     |
| u- F   | 料目      | 通<br>総助定科目  | **転記先 | 王事 取引先  |        |     |
| 150    | 工事未収入金  | 152 完成工事未収入 |       |         |        |     |
| 170    | 立督金     | 182 立替金     |       | i i i i |        |     |
| 180    | 仮払消費税   | 191 仮払消費税   |       |         |        | 1   |
| 300    | 工事未払金   | 311 工事未払金   |       |         |        |     |
| 350    | 未成工事受入金 | 324 未成工事受入金 |       |         |        |     |
| 400    | 支払手形    | 301 支払手形    |       |         |        |     |

・ 取引先コードが登録されているか

→ 転記設定\_\_\_得意先・仕入先に取引先コードが登録されていないと、出力されません。 新しく得意先・仕入先を追加した場合、転記先が空欄になっているため登録が必要です。 また、会計ソフト側でも追加処理が必要です。

| 財務会計へ転記  | 設定          |        |         |        |      |             |     |   |    |
|----------|-------------|--------|---------|--------|------|-------------|-----|---|----|
| F1 ヘルプ   | F2 /007     | F5 更   | Vf F8 4 | 题题     | F    | 11 印刷 F12 型 | 288 | 開 | 55 |
| 基本設定     | 税区分 科目 待    | 意先 仕入: | も 高牌門   | 工種     |      |             |     |   |    |
| 得意先を     | 補助科目に被写 取引先 | に複写 科目 | 一括変更    |        |      | $\frown$    |     |   |    |
|          | 得意先         |        | r       | 工事未収入金 | 」転記先 |             |     |   |    |
| コード      | 得意先名        | (記載))  | 科目      | 31     | 助科目  | コード(取引先)    |     |   |    |
| ESTE     | エステート住建     | 152 完  | 成工事未収入  |        |      | ESTE        |     |   |    |
| HONDASEK | 本田建鎬設計株式会社  | 152 完  | 成工事未収入  |        |      | HONDASEK    |     |   |    |
| JISYA    | 自社設計部       | 152 元  | 成工事未収入  |        |      | JISYA       |     |   |    |
| KATOKENT | 有限会社 加藤建築   | 152 完  | 成工事未収入  |        |      | KATOKENT    |     |   |    |
|          |             |        |         |        | -    |             |     |   |    |

## 7. 完成振替

完成振替の手順をご説明します。

工事が完成したタイミングで未成工事支出金を原価科目に振り替えます。

## 準備

- 以下を確認してください。
  - ・通常転記が終わって、対象の伝票が「転記済」になっている
  - ・完成振替をしたい工事が、工事登録で「完成」になっている

① 転記条件を指定し、F12実行をクリックします。

|                       | 」<br>財務会計へ転記                                                   |
|-----------------------|----------------------------------------------------------------|
| 財務会計ソフト*              |                                                                |
| 「転記対象                 |                                                                |
| 4 進捗区分*               | 完成 進捗区分について                                                    |
| 対象科目分類*               | 科目分類     転記処理区分     伝票描要       原価科目     する        売上科目     しない |
| 伝票日付                  |                                                                |
| 出力指定<br><b>5</b> 伝票番号 | から付番                                                           |
|                       |                                                                |
| 6 ファイル名*              |                                                                |
| メモ                    |                                                                |
| 転記した情報の取              | <u>消こついて</u>                                                   |
|                       |                                                                |
|                       |                                                                |

| 1 | 会計ソフト | 使用する財務会計ソフト                    |
|---|-------|--------------------------------|
| 2 | 経理方式  | 財務会計ソフトの設定に合わせて「税込」「税抜」から選択します |
| 3 | 転記内容  | 「完成振替」                         |
| 4 | 進捗区分  | 「完成」「部分完成」から選択します              |
| 5 | 伝票番号  | 作成する仕訳データの開始伝票番号を指定します         |
| 6 | ファイル  | 出力するテキストファイル名を指定します            |

完成工事が表示されるので、完成振替をおこなう工事は左端の「選択」をチェックON(図)にします。 工事の表示件数が多い場合は、上の検索条件を入力し「検索」を押すと、工事を絞り込むことができま す。

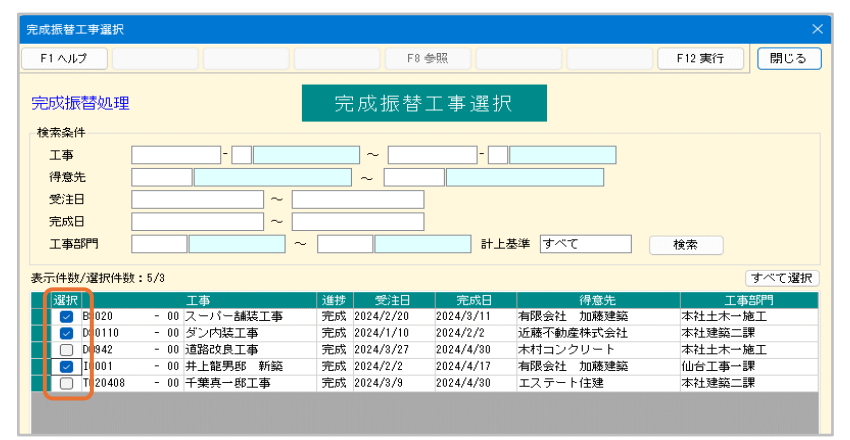

工事を選択したら[F12実行]をクリックします。

③ 仕訳確認モニターで内容を確認します。

テキストデータが作成され、完了のメッセージが表示されます。

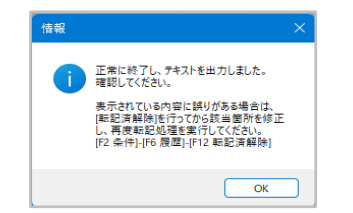

仕訳確認モニターに作成したデータの内容が表示されます。

貸借の科目や金額、税込・税抜を確認します。

表示されている内容に誤りがある場合は、「転記済解除」を、おこなってから該当箇所を修正し、再度 転記処理を実行してください。

| E認モニター    |                 |        |                                            |                                                                                                    |          |                 |        |          |            |                                |
|-----------|-----------------|--------|--------------------------------------------|----------------------------------------------------------------------------------------------------|----------|-----------------|--------|----------|------------|--------------------------------|
| ヘルプ       | F2 条件           |        |                                            |                                                                                                    |          |                 |        |          | F11 ED.B   |                                |
|           |                 |        |                                            |                                                                                                    |          |                 |        |          |            |                                |
|           |                 |        | 信方                                         |                                                                                                    |          |                 | 貸方     |          |            |                                |
| 町沢ろ       | 旧付              |        | 88 PM                                      | 税区分                                                                                                    |          | 광 門             |        | -        | 税区分        | 拖票                             |
| 伝票        | 「御号             |        | 数定科目                                       | 요 50                                                                                                    |          | 勘定科目            |        | _        | 金額         |                                |
|           |                 |        | 補助科目                                       | 消費税                                                                                                    |          | 補助科目            |        |          | 消費税        |                                |
| 2024/05/  | 31              |        | Calcula del Talendo e una alda             | 00                                                                                                    |          |                 |        | 00       |            |                                |
| 1100      |                 | 651    | (裂)外注加工費                                   | 660,000                                                                                                    | 177      | 性排品             |        | -        | 660,000    | ≫ A30110-00 千葉培子期增弱工 近聽不動産株式会社 |
| 2024/02/  |                 |        |                                            | 00                                                                                                    |          |                 |        | 0.0      |            |                                |
| 2024/03/  |                 | 000    | / (b)) 4844/68.00                          | 22 000                                                                                                    | 177      | 11.111.0        |        | 00       | 22.000     |                                |
|           |                 | 663    | C Ref / 1001001± Sec                       | 00,000                                                                                                    | 1111     | 1714.00         |        | -        | 33,000     | · B3020-00 人一八一副與工事 利除安社 川時運輸  |
| 2024/04/3 | 20              |        |                                            | 00                                                                                                    |          |                 |        | 0.0      |            |                                |
| 1102      | 00              | 651    | (裁)外注加工費                                   | 12.780.122                                                                                                    | 177      | 仕地思             |        | 00       | 12,780,122 | e DD942-00 通知改良工本 オポコンクリート     |
|           |                 |        | Carl F F F F F F F F F F F F F F F F F F F |                                                                                                    |          |                 |        | -        |            |                                |
| 2024/04/  | 17              |        |                                            | 00                                                                                                    |          |                 |        | 00       |            |                                |
| 1103      |                 | 611    | (製)原材料仕入                                   | 496,815                                                                                                    | 177      | 仕掛品             |        |          | 496,815    | * I0001-00 井上範興郎 新筵 有限会社 加藤建築  |
|           |                 |        |                                            |                                                                                                    |          |                 |        |          |            |                                |
| 2024/04/  | 17              |        |                                            | 00                                                                                                    |          |                 |        | 00       |            |                                |
| 1103      |                 | 678    | (製)水道光熱費                                   | 3,300                                                                                                    | 177      | 仕掛品             |        |          | 3,300      | * IOOO1-00 井上籠男郎 新鎬 有限会社 加藤建築  |
|           |                 |        |                                            |                                                                                                    |          |                 |        |          |            |                                |
| 2024/04/  | 17              |        |                                            | 00                                                                                                    |          |                 |        | 00       |            |                                |
| 1103      |                 | 683    | (製)雑費                                      | 13,200                                                                                                    | 177      | 仕掛品             |        |          | 13,200     | ◎ I0001-00 井上箆男邸 新築 有限会社 加藤建築  |
| _         |                 |        |                                            |                                                                                                    |          |                 | _      |          |            |                                |
|           |                 |        |                                            |                                                                                                    |          |                 |        |          |            |                                |
|           |                 |        |                                            |                                                                                                    |          |                 |        |          |            |                                |
|           |                 |        |                                            |                                                                                                    |          |                 |        |          |            |                                |
|           |                 |        |                                            |                                                                                                    |          |                 |        |          |            |                                |
| -         | - at the stands |        | 107                                        | and the second second second second second second second second second second second second second second second |          |                 | no a a | III CARA |            |                                |
| tour cast | neitzy          | ° T 2- | ハーン こうのれば書き                                | AGAILETAS CO                                                                                                    | 0.60.001 | ATABLEOUE 2 181 | and X  | m Al     | 1001/200   | •                              |

完成振替を実行した対象の工事は、「完成振替済」がONになります。 完成振替実行後、完成振替済の工事に紐づいた通常転記の仕訳データの科目は、完成振替転記先の 科目で出力されるようになります。

| 工事登録【修正】      |                          |           |        |         | - • ×                   |
|---------------|--------------------------|-----------|--------|---------|-------------------------|
| F2 新規 F3 グラフ  | F6 複写 F7 検索 F8 参照 F9 削除  | F10 Excel | F11 60 |         | 開じる                     |
|               |                          |           |        |         |                         |
| 修正            | 工事登録                     |           |        |         |                         |
|               |                          |           |        |         | 工者1#17                  |
| 工事コート° A90097 | - 00 受注日 2024年1月10日 見積番号 | スタンプ      | 課係     | 担 承認 承認 | 履歴                      |
| 工事名称 极并能男郎    | 新範工事                     | 工事部門      | 31     | 本社建築一課  | 集計区分 税抜                 |
| 工事略称 桜井龍男郎    | 新築 グループ                  | 営業担当      | 403    | 佐藤三郎    | □ 原価締                   |
| 工事場所 宮城県仙台市   | 宮城野区岩切1-1-1              | 工事担当      | :401   | 鈴木一郎    | <ul> <li>非表示</li> </ul> |
| 得意先 sakurait  | 桜井籠男 詳細                  | 工事分類1 2   |        | 民間工事 📂  | 0 3595.54               |
| 受注区分元諸        | · 제 132.23               | 工事分類2 2   |        | 建築工事    | 完成攝替済                   |
| 工事概要 2×4工法新   | <b>第工事</b>               | 工事分類3     |        | 新規      |                         |

## 8. 転記履歴

転記データ作成時の履歴から、データを作成した日時や条件を確認することができます。 転記済解除をすると転記データ作成のやり直しができます。

## 転記履歴の確認

① 財務会計転記の条件画面で[F6履歴]をクリックします。

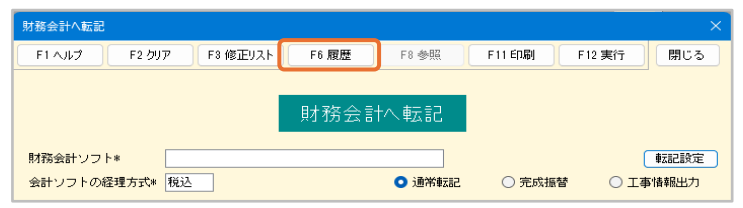

② 転記履歴が表示され、処理日、内容、対象期間、会計ソフトが表示されます。 履歴を選択した状態で[F6履歴詳細]をクリックすると、指定した条件などが確認できます。

| 転記履歴                                                                                                    |                                                                 |                                                                                                    |                                                                                                    |                                                                                                    |                                                                                                    |                                                                                                    |          |
|----------------------------------------------------------------------------------------------------|-----------------------------------------------------------------|----------------------------------------------------------------------------------------------------|----------------------------------------------------------------------------------------------------|----------------------------------------------------------------------------------------------------|----------------------------------------------------------------------------------------------------|----------------------------------------------------------------------------------------------------|----------|
| F1 ヘルプ F6 履                                                                                                    | 歴詳細                                                             |                                                                                                    |                                                                                                    | F 12 单支部                                                                                                    | 2)斎解耶涂                                                                                                    | 閉じる                                                                                                    |          |
|                                                                                                    |                                                                 | 転記履歴                                                                                                    |                                                                                                    | 數記済解                                                                                                    | <b>第紀こついて</b>                                                                                                    |                                                                                                    |          |
| No         2-tf-           59 admini         59 admini           59 admini         57 admini           57 admini         56 admini           55 admini         55 admini           58 admini         53 admini           52 admini         51 admini           50 admini         50 admini           50 admini         40 admini           40 admini         40 admini           47 admini         44 admini           48 admini         43 admini           42 admini         44 admini |                                                                 | <ul> <li>単本 6 L パ麦 公正</li> <li>連常物転記</li> <li>完成振蕾</li> <li>admini</li> <li>2024年8月6日</li> <li>PCA会計パレパノク</li> <li>通常報記</li> <li>税込</li> <li>2024年</li> <li>(住入氏</li> <li>支払ん</li> <li>査定し</li> <li>売上</li> <li>入金忙</li> <li>入金忙</li> </ul> | 内容<br>ラウド<br>ま5月1日<br><u>業経</u> 鏡 単<br>転示栗 明細<br>云栗 明細<br>云栗 明細<br>云栗 明細<br>云栗 明細<br>云栗 明細<br>云栗 明細 | 2024年5月           開始伝票番号           最終伝票番号           夏2024年5月           2024年5月           第二日           第二日           第二 | 対象期間<br>引日 ~ 2024年<br>~<br>1<br>76<br>11日<br>2処理区分 仮伝票<br>・ 含む<br>・ 含む<br>・ 含む<br>・ 含む<br>・ 含む<br>・ 含む<br>・ 含む<br>・ 含む | E5月31日<br>第2区分<br>指定なし<br>指定なし<br>1<br>指定なし<br>1<br>1<br>指定なし<br>1<br>指定なし<br>1<br>指<br>た<br>1<br>1<br>1<br>1<br>1<br>1<br>1<br>1<br>1<br>1<br>1<br>1<br>1 | ×<br>閉じる |
|                                                                                                    | <ul> <li>出力指定</li> <li>書出順</li> <li>ファイル</li> <li>メモ</li> </ul> | 伝票E<br>I付指定<br>名 C:¥te                                                                                                    | ∃ /†И́И́                                                                                            | ]   C 伝要番号<br>hojo.txt                                                                                                    | 号を出力しない                                                                                                    |                                                                                                    |          |

転記履歴を選択した状態で[F12転記済解除]をクリックすると、対象伝票の転記済のチェックがOFF になります。\_\_\_\_\_

(完成振替の履歴を解除した場合は、対象となる工事の「完成振替済」のチェックがOFFになります。)

転記データを作成し直す場合に使用します。

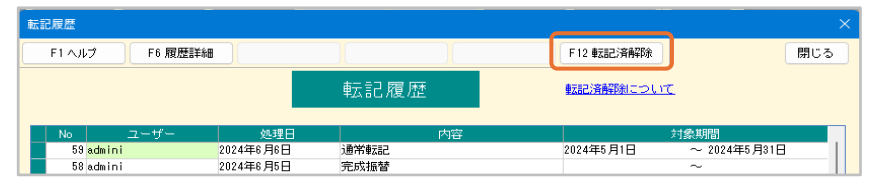

- ※ 既に財務会計ソフトで転記データを読込済みの場合は、財務会計ソフト側でも読込データを削除 してください。
- ※ 完成振替をおこなった通常転記をやり直したい場合、完成振替の転記済を解除してから通常転 記を解除します。

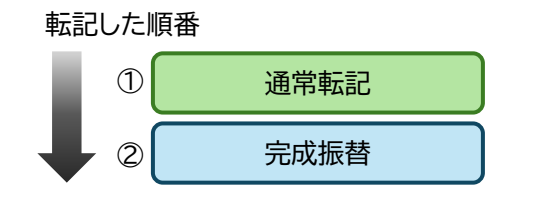

転記済の解除の順番

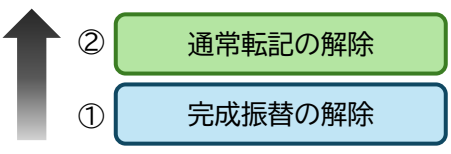

## 9. レッツと会計の比較方法

レッツ原価管理Go2と財務会計ソフトの金額の比較方法をご説明します。 財務会計ソフトの操作方法は各ソフトの説明書でご確認ください。

### 未成工事支出金

以下の手順でレッツ原価管理Go2の未成工事支出金(未成工事の原価)を集計し、財務会計ソフトの 貸借対照表の未成工事支出金と比較します。 ※完成振替仕訳のデータを財務会計ソフトに読み込ませてから比較してください

- ① 集計タブ>管理集計表>決算集計を開きます。
- ② 条件を入力し、[F12実行]をクリックします。
  - 出力帳票 : 未成工事支出金
  - 出力形態 : 科目毎

伝票日付 : 比較する伝票期間

| 決算集計 条件入力                                                                                  | ×                                |           |
|--------------------------------------------------------------------------------------------|----------------------------------|-----------|
| F2 切ア F4 除外設定 F8 参                                                                         | 照 F12 実行 閉じる                     |           |
| 出力標素#     未成工事支出金       出力形態#     料目毎       伝素日付     2024年6月1日       (成込) 詳細     2024年6月1日 | 集計区分* 税抜<br>2024年8月30日           |           |
| 1月20日 2024年6月30日 時点の7月5日<br>科目                                                             | (出力)まで<br>「縦()」<br>「単細」<br>出力)設定 |           |
|                                                                                            | □ 繰越を出力する* 時点                    | いら繰越を計算する |
|                                                                                            | 山面書を集計する*                        |           |
|                                                                                            | <ul> <li>非転記伝票を集計する*</li> </ul>  |           |
|                                                                                            | □ マイナスの金額は貸借を逆に出力する*             |           |
|                                                                                            | 道捗指定日より後に受注した工事を集計対象とする。         | 8         |

③ 集計結果が表示されます。 残高の合計が指定した期間の最終日の未成工事支出金です。

| F2 条件 |          | F6 工事      |     | F10 Excel  | F11 印刷       | 開じ   |
|-------|----------|------------|-----|------------|--------------|------|
|       |          |            |     | 2024年5月1日  | ~ 2024年5月31日 | 表示項目 |
|       |          |            |     |            |              | :    |
|       | 科目       | 借方         | 貸方  | 残高         |              |      |
| D     | 材料仕入高    | 9,928,888  |     | 9,928,888  |              |      |
| D     | 外注費      | 24,669,870 |     | 24,669,870 |              |      |
| 2     | 仮設経費     | 67,100     |     | 67,100     |              |      |
| 3     | 機械経費     | 165,000    |     | 165,000    |              |      |
| 4     | 運搬費      | 108,900    |     | 108,900    |              |      |
| 3     | 水道光熱費    | 3,300      |     | 3,300      |              |      |
| 4     | 支払手数料(原) |            | 880 | -880       |              |      |
| 4     | 雑費       | 13,200     |     | 13,200     |              |      |
|       |          |            | (   |            |              |      |
|       | 合 計      | 34,956,258 | 880 | 34,955,378 |              |      |
|       |          |            |     |            |              |      |

この金額と、財務会計ソフトの貸借対照表の未成工事支出金を比較します。

#### 工事未払金

以下の手順でレッツ原価管理Go2の工事未払金を集計し、財務会計ソフトの貸借対照表の工事未払金(買掛金)と比較します。

- ① 集計タブ>管理集計表>残高一覧を開きます。
- ②条件を入力し、[F12実行]をクリックします。

出力帳票 : 仕入先別残高一覧表 出力形態 : 仕入先別 仕入期間、支払期間 : 比較する伝票期間

| 残高一覧条件                | -入力                                                          |        | ×   |
|-----------------------|--------------------------------------------------------------|--------|-----|
| F2 ሳሃፖ                | F8 参照                                                        | F12 実行 | 閉じる |
| 出力帳三*                 |                                                              |        |     |
| 出力形態*                 |                                                              |        |     |
| 田/J用₩<br>仕入期間<br>支払期間 | 12.75-1-17編<br>2024年5月日 ~ 2024年5月3日<br>2024年5月1日 ~ 2024年5月3日 |        |     |

## ③ 集計結果が表示されます。 「残高」が指定した期間の最終日の工事未払金(買掛金)の残高です。

| <u> </u>   | 一覧表                   |            |              |                        |                    |                  |            | x |
|------------|-----------------------|------------|--------------|------------------------|--------------------|------------------|------------|---|
| F2 条件      | F5 更新                 |            | F10 Ex       | cel F11 印刷             | 1                  |                  | 閉じる        | 5 |
|            |                       |            | 仕入期間<br>支払期間 | 2024年5月1日<br>2024年5月1日 | ~ 2024年<br>~ 2024年 | ₱5月31日<br>₱5月31日 | 表示項目       |   |
|            | 仕入先                   | 繰越         | 仕入           | 消費税                    | 仕入合計               | 支払               | 残高         |   |
| AIZAWAKE   | 相沢建材株式会社              | 9,967,964  | 10,235,000   | 1,023,500              | 11,258,500         | 2,938,469        | 18,287,995 |   |
| I SEBANK I | 伊勢板金 略                | 778,800    | 994,800      | 99,480                 | 1,094,280          |                  | 1,873,080  |   |
| KADOWAK I  | 門脇左官工業                | 1,205,798  | 544,810      | 54,481                 | 599,291            | 523,600          | 1,281,489  |   |
| KAWATOST   | 河東商店                  | 175,684    | 739,015      | 73,898                 | 812,913            | 252,577          | 786,020    |   |
| KAWAZAI    | 河合材木株式会社              | 10,023,035 | 1,720,908    | 172,090                | 1,892,998          | 8,010,289        | 3,905,744  |   |
| KIMURAKO   | 木村コンクリート              | 10,119,484 | 682,745      | 68,253                 | 750,998            | 6,237,429        | 4,633,053  |   |
| KONNOJYU   | 株式会社今野重機              | 694,766    | 180,000      | 18,000                 | 198,000            | 126,000          | 766,766    |   |
| KUMAGAIG   | 有限会社熊谷ガラス             | 423,500    |              |                        |                    | 404,250          | 19,250     |   |
| OTUKASET   | 大塚設備工業                | 18,033,667 | 7,549,987    | 754,993                | 8,304,980          | 13,098,583       | 8,240,064  |   |
| SAITOYA    | 斉藤屋                   | 981,159    | 216,950      | 21,695                 | 238,645            | 316,047          | 903,757    |   |
| SATOU      | 佐藤土木工業                | 3,588,200  | 9,025,690    | 902,569                | 9,928,259          | 3,393,600        | 10,122,859 |   |
| simogawa   | 下河原塗装店                | 298,648    |              |                        |                    |                  | 298,648    |   |
| SUZUK I    | 鈴木電気工業                |            | 2,168,520    | 216,852                | 2,385,372          |                  | 2,385,372  |   |
| TIBANAIS   | 千葉内装                  | 770,000    | 628,500      | 62,850                 | 691,350            | 770,000          | 691,350    |   |
| TOHOKUSH   | 東北商会(株)               | 2,581,738  | 612,690      | 61,269                 | 673,959            | 1,588,466        | 1,667,231  |   |
| 4          |                       |            |              |                        |                    |                  | •          | Ŧ |
|            | 编载 什万                 | 活業税        | 仕入会計         | +11                    | 城高                 |                  |            |   |
| 合計         | 54,642,443 35,299,615 | 3,529,930  | 38,829,545   | 37,659,310             | 55,812,678         |                  |            |   |
|            |                       | .,,        |              |                        |                    |                  |            |   |

この金額を財務会計ソフトの貸借対照表の工事未払金(買掛金)と比較します。

以下の手順でレッツ原価管理Go2の完成工事原価を集計し、財務会計ソフトの損益計算書の完成工 事原価と比較します。

- ① 集計タブ>工事集計表>工事一覧を開きます。
- ② 条件を入力し、[F12実行]をクリックします。

【条件入力例】 2024年5月末の完成工事原価を確認する場合 出力帳票 : 工事一覧表 集計期間 原価期間 : [空欄]~[2024年5月31日] 工事 : 2024年5月の完成工事 (工事の指定方法は後述)

| 工事一覧 条件2       | ۲. ۲.                                                                                                    |
|----------------|----------------------------------------------------------------------------------------------------|
| F2 ሳሃፖ         | F8 参照 F12 実行 閉じる                                                                                                    |
| 出力帳票*<br>出力順1* | 工事一覧表         集計区分*         税抜           工事コ-ト*/順         昇順         出力順2*         工事コ-ト*/順         昇順                  |
| ТФ             | -     二 工事ン・ドの枝番は合質する*       50020     -00       パンパー品級工事     二本のグループで合質する*       00 月ジン内注事     削除       ※12488     -00 |
| 伝票部門           | ~                                                                                                    |
| 集計期間<br>発注期間   | ~                                                                                                    |
| 原価期間<br>売上期間   | ~         2024年5月31日         支払期間         ~            ~          入金期間         ~                                        |

③ 集計結果が表示されます。 「仕入金額」が各工事の「完成工事原価」です。

| I | <b>手一覧表</b>                                                                                    |     |                 |                |           |              |           |           | - • •    |
|---|------------------------------------------------------------------------------------------------|-----|-----------------|----------------|-----------|--------------|-----------|-----------|----------|
|   | F2 条件         F4 原価期編         F5 更新         F6 工事         F10 Excel         F11 印刷         閉じる |     |                 |                |           |              |           |           |          |
|   |                                                                                                |     |                 |                |           |              |           |           | 表示項目     |
|   | -                                                                                              | ,   | T the model for | 2011-0-50-0-1L | 41.45     | / Stelladd \ | 1110000   |           | 税込 + 1   |
| - |                                                                                                |     |                 | 9年/主法·訳古古      | 111八玉領    | (月質(況)       | 1工八玉銀合訂   | 支払運調      | · 元/±−支化 |
|   | Banzo                                                                                          | -00 | スーパー舗装工争        | 438,900        | 437,800   | 39,800       | 437,800   | 399,300   | 39,600   |
|   | D90110                                                                                         | -00 | ダン内猿工事          | 2,395,800      | 2,162,270 | 196,570      | 2,162,270 | 2,165,566 | 230,234  |
|   | KI2468                                                                                         | -00 | 上田邸工事           | 2,626,817      | 2,318,460 | 210,766      | 2,318,460 | 2,218,074 | 413,743  |
|   |                                                                                                |     |                 | C              |           |              |           |           |          |
|   | 合                                                                                              | 計   | 3件              | 5,461,517      | 4,918,530 | 447,136      | 4,918,530 | 4,777,940 | 683,577  |
|   |                                                                                                |     |                 | L              |           |              |           |           |          |

この金額と、財務会計ソフトの損益計算書の完成工事原価を比較します。

## 工事の指定方法(例:2024年5月完成の工事)

工事の入力欄で[F8参照]またはスペースキーを押し、工事検索画面を開きます。

| 絞 | 达 | 詳細 |                                                                                              |
|---|---|----|----------------------------------------------------------------------------------------------|
| I | 事 |    | <br><ul> <li>□ エ事ント'の技働は合質する#</li> <li>□ エ事のグループで合算する#</li> <li>剤D除</li> <li>金用D除</li> </ul> |

「完成日」に「2024年5月1日~2024年5月31日」を指定し、[絞込実行]をクリック します。

| 工事小ド         工事場所         工事場所         受注目         完成日         連歩         定日         完成日         連歩         定日         完成日         連歩         定日         完成日         連歩         定日         完成日         運歩         ご日         ご日                                                                                                    | 工事コード                                                                                                    |                                                  |                     |                                                                                                 |                 |                |                     | ×  |
|----------------------------------------------------------------------------------------------------|----------------------------------------------------------------------------------------------------|--------------------------------------------------|---------------------|-------------------------------------------------------------------------------------------------|-----------------|----------------|---------------------|----|
| 90097 00<br>90097 00<br>90097<br>90097 00<br>90097 00<br>90097 00<br>90097 00<br>90097 00<br>90097 |                                                                                                    | 工事名称                                             | 工事略称                | 工事場所                                                                                            | 受注日完            | 成日 進捗          | 受注区分                | 待  |
| 90097 -0 時井観男郎 新鉱工事<br>90097 -0 時部時地區工事<br>905096 -0 門部時時版工事<br>905096 -0 門部時時版工事<br>905096 -0 門部時時版工事<br>905097 -0 門部時時版工事<br>905097 -0 前部時間に混事<br>1024201/10 未成 下語<br>1024201/10 未成 下語<br>102175 10 10 10 10 10 10 10 10 10 10 10 10 10                                                                                                    |                                                                                                    |                                                  |                     |                                                                                                 |                 |                |                     |    |
| 30058 -00 月間を明新室工事     日間の時料室工事     日間の時料室工事     日間の時料室工事     日間の時料室工事     日間の時料室工事     日間の時料室工事     日間の時間の     日間の時間の     日間の     日間の     日間の前間の     日間の前間の     日間の前間の     日間の前間の     日間の前間の     日間の前間の     日間の前間の     日間の前間の     日間の前間の     日間の前間の     日間の前間の     日間の前間の     日間の前間の     日間の前間の     日間の前間の     日間の前間の     日間の前間の     日間の前間の     日間の前間の     日間の前間の     日間の前間の     日間の前間の     日間の前間の     日間の前間の     日間の前間の     日の前間の     日間の前間の     日間の前間の     日の前間の     日の前間     日の     日の前間の     日の前間の     日の前間の     日の前間の     日の前間の     日の前間の     日の前間     日の     日の前間の     日の前間の     日の前間の     日の前間の     日の前間の     日の前間の     日の前間の     日の前間の     日の前間の     日の前間の     日の前間の     日の前間の     日の前間の     日の     日の前間の     日の前間の     日の前間の     日の前間の     日の前間の     日の前間の     日の     日の     日の前間の     日の     日の     日の     日の前間の     日の     日の     日の     日の     日の     日の     日前のの     日の     日の                                                                                                    | 1A90097 -00                                                                                                    | 松井龍男郎 新筵丁事                                       | 桜井龍男郎 新筵            | 宮城県仙台市宮城野区岩切1-1-1-1                                                                             | 2024/01/10      | 未成             | 元语                  | 50 |
| 90101 -01 伊藤吉樹枝野松工事<br>●伊藤村村、二事<br>80102 -05 所聞川洗酒工事<br>80102 -05 所聞川洗酒工事<br>80103 -00 パステルアパート電気工事<br>80103 -00 パステルアパート電気工事<br>172%の工事<br>80103 -00 米日根村松工事<br>172%の工事<br>80103 -00 米日根村松工事<br>172%の下活用に会切、22-10<br>2024/01/10 米式、下語<br>123%の見日川市会切、22-25<br>2024/01/10 米式、下語<br>123%の見日川市会切、22-25<br>2024/01/10 米式、下語<br>123%の見日川市会切、22-25<br>2024/01/10 米式、下語<br>123<br>123%の見日、10 -0 -5<br>2024/01/10 米式、下語<br>123<br>123%の見日、10 -0 -5<br>2024/01/10 米式、下語<br>123<br>123%の見日、10 -0 -5<br>2024/01/10 米式、下語<br>123<br>123%の見日、10 -0 -5<br>2024/02/10 2024/05/11 光式、下語<br>123<br>123%の見日、10 -0 -5<br>2024/02/10 2024/05/11 光式、下語<br>123<br>123%の見日、10 -0 -5<br>2024/02/10 2024/05/11 光式、下語<br>123<br>123%の見日、123<br>123%の見日、123<br>123%の見日、123<br>123<br>123<br>124<br>124<br>124<br>124<br>124<br>124<br>124<br>124                                                                                                    | A90098 -00                                                                                                    | 阿部邸新築工事                                          | 阿部時新統丁事             | 宮城県仙台市一番町                                                                                       | 2024/04/01      | 未成             | 下语                  | HC |
| 991020 → オ田川流道工事<br>7480/1点道 → 7450×75×1を電気工事<br>991030 パステルフパトト電気工事<br>971050 本田島所道江事<br>111050 本田島所道工事<br>111050 本田島所道工事<br>111050 本田島所<br>111050 本田島所<br>111050 本田島所<br>111050 -0 -0 -0 -0 -0 -0 -0 -0 -0 -0 -0 -                                                                                                    | A90101 -01                                                                                                    | 伊藤吾朗耶新築工事                                        | 伊藤郎新築               | 仙台市若林区沖野字中河原123-1                                                                               | 2024/01/08      | 未成             | 下語                  | KC |
| 39108 -00 パステルフバトト電気工事 パマ電気工事 パア電気工事 パア電気工事 2024/01/12 未成 下語 EX 50 100 -00 本田邸村飯工事 本田邸村飯工事 本田邸村飯工事 次田田村市会打1-22-56 2024/01/10 未成 下語 EX 50 2024/01/10 未成 下語 EX 50 2024/01/10 未成 下語 EX 50 2024/01/10 未成 下語 EX 50 2024/01/10 未成 下語 EX 50 2024/01/10 未成 下語 EX 50 2024/01/10 未成 下語 EX 50 2024/01/10 未成 下語 EX 50 2024/01/10 未成 下語 EX 50 2024/01/10 2024/05/11 完成 下語 EX 50 2024/01/10 2024/05/11 完成 下語 EX 50 2024/01/10 2024/02/10 2024/02/10 202/10 202/10 202/10 202/10 202/10 202/10 202/10 202/10 202/10 202/10 202/10 202/10 202/10 202/10 202/10 202/10 202/10 202/10 202/10 202/10 202/10 20                                                                                                    | A90102 -00                                                                                                    | 赤間川流路工事                                          | 赤間川流路               | 美里市遠田町赤間川地内                                                                                     | 2024/02/10      | 未成             | 下講                  | TC |
| 39110 -00 千葉時子部時報工事                                                                                                    | A90103 -00                                                                                                    | バステルアバート電気工事                                     | л°ス電気工事             | 宮城県古川市南町11-2                                                                                    | 2024/01/12      | 未成             | 下請                  | ES |
| 91105       -00       未田郎新蔭正事       本田郎新蔭正事       本田郎新蔭正事       2024/01/10       未成       下諸       HK         92100       -00       コンノスーバー舗装工事       マイルボ       第2010       -00       2024/01/10       未成       下諸       HK         90220       -00       コンノスーバー舗装工事       マイルボ       マイルボ       マイルボ       アボ       下諸       KK         90220       -00       コンノスーバー舗装工事       マイルボ       マイルボ       マイルボ       マイルボ       アボ       下諸       KK         90210       -00       コンノスーバー舗装工事       マイルボ       マイルボ       マイルボ       アボ       アボ       ドゴ       KK       10       マイルボ       アボ       ドゴ       KK       10       マイルボ       アボ       11       ドゴ       KK       10       マイルボ       アボ       11       KK       10       マイルボ       11       アボ       11       10       マイルボ       11       11       11       11       11       11       11       11       11       11       11       11       11       11       11       11       11       11       11       11       11       11       11       11       11       11       11       11       11       11                                                                                                    | A90110 -00                                                                                                    | 千葉玲子郎増築工事                                        | 千葉玲子邸増築工            | 宮城県古川市台町1-23-56                                                                                 | 2024/01/10      | 未成             | 下請                  | KC |
| 22100 -00 使 < 本部 新設工事 使 < 本部 新設工 富粱原価 (小市 若相反工事 ) -0-5 2024(01/10) 未成 下諸 EE<br>00220 -00 ロンノス-バー福設工事   2047(01/10) 未成 下諸 EE<br>00220 -02 伊藤吾期総選軍事   伊藤吾朝総選軍   伊藤吾朝総選軍   10-6-5 2024(02/20) [ 2024(05/17)   2024(05/17)   2024(05/17)   2024(05/17)   2024(05/17)   2024(05/17)   2024(05/17)   2024(05/17)   2024(05/17)   2024(05/17)   2024(05/17)   2024(05/17)   2024(05/17)   2024(05/17)   2024(05/17)   2024(05/17)   2024(05/17)   2024(05/17)   2024(05/17)   2024(05/17)   2024(05/17)   2024(05/17)   2024(05/17)   2024(05/17)   2024(05/17)   2024(05/17)   2024(05/17)   2024(05/17)   2024(05/17)   2024(05/17)   2024(05/17)   2024(05/17)   2024(05/17)   2024(05/17)   2024(05/17)   2024(05/17)   2024(05/17)   2024(05/17)   2024(05/17)   2024(05/17)   2024(05/17)   2024(05/17)   2024(05/17)   2024(05/17)   2024(05/17)   2024(05/17)   2024(05/17)   2024(05/17)   2024(05/17)   2024(05/17)   2024(05/17)   2024(05/17)   2024(05/17)   2024(05/17)   2024(05/17)   2024(05/17)   2024(05/17)   2024(05/17)   2024(05/17)   2024(05/17)   2024(05/17)   2024(05/17)   2024(05/17)   2024(05/17)   2024(05/17)   2024(05/17)   2024(05/17)   2024(05/17)   2024(05/17)   2024(05/17)   2024(05/17)   2024(05/17)   2024(05/17)   2024(05/17)   2024(05/17)   2024(05/17)   2024(05/17)   2024(05/17)   2024(05/17)   2024(05/17)   2024(05/17)   2024(05/17)   2024(05/17)   2024(05/17)   2024(05/17)   2024(05/17)   2024(05/17)   2024(05/17)   2024(05/17)   2024(05/17)   2024(05/17)   2024(05/17)   2024(05/17)   2024(05/17)   2024(05/17)   2024(05/17)   2024(05/17)   2024(05/17)   2024(05/17)   2024(05/17)   2024(05/17)   2024(05/17)   2024(05/17)   2024(05/17)   2024(05/17)   2024(05/17)   2024(05/17)   2024(05/17)   2024(05/17)   2024(05/17)   2024(05/17)   2024(05/17)   2024(05/17)   2024(05/17)   2024(05/17)   2024(05/17)   2024(05/17)   2024(05/17)   2024(05/17)   2024(05/17)   2024(05/17)   2024(05/17)   2024(05/17)   2024(05/17)   2024(05/17)   2024(05/17)   2024(05/17)   2024(05/17)   2024(05/17)   2024(05/17)   2024(05/17)   2024(05/17)   2024(05/                                                                                                    | A91105 -00                                                                                                    | 本田郎新築工事                                          | 本田邸新築工事             | 大阪市天王寺区3-3                                                                                      | 2024/01/31      | 未成             | 下請                  | HC |
| 9922 -00 コンノスーバー舗装工事 高端県大橋市古川2-3-4 2024/02/20 2024/05/11 完成 下諸 K4<br>伊藤名明認道題工事 高端県大橋市古川2-3-4 2024/02/20 2024/05/11 完成 下諸 K4<br>伊藤名明認道題工 (仙奇古茶紀之村学校・同家2 2024/02/10 本式 下語 K1<br>2024/04/02 本式 下語 K1<br>2024/04/02 本式 下語 K1<br>2024/04/02 本式 下語 K1<br>2024/04/02 本式 下語 K1<br>2024/04/02 本式 下語 K1<br>2024/04/02 本式 下語 K1<br>2024/04/02 本式 下語 K1<br>2024/04/02 本式 下語 K1<br>2024/04/02 本式 「正都<br>2024/04/02 本式 「正都<br>2024/04/04 本式 「正都<br>2024/04/04 本式 「正都<br>2024/04/04 王式 「正都<br>2024/04/                                                                                          | A92100 -00                                                                                                    | 佐々木邸 新築工事                                        | 佐々木邸 新築工            | 宮城県仙台市若林区荒町1-6-5                                                                                | 2024/01/10      | 未成             | 下語                  | ES |
| 800220 -02 伊藤香期総造版工事<br>「伊藤香期総造版工事」<br>2024/02/10 未成 Fill KC<br>1001 -00 国家県支生町後期に加盟町高度水準10月17/1-1坪整江 客線県住在市茶相区大北町162<br>2024/02/10 未成 Fill KC<br>1001 -00 -07/7-1-1坪整江 客線県住在市茶相区大北町162<br>2024/02/10 未成 Fill KC<br>-017/1-1坪整江 客線県住在市茶相区大北町162<br>2024/02/10 未成 Fill KC<br>-017/1-1坪整江 客線県住在市茶相区大北町162<br>2024/02/10 未成 Fill KC<br>-017/1-1坪整江 客線県住在市茶相区大北町162<br>2024/02/10 未成 Fill KC<br>-017/1-1坪整江 客線県住在市茶相区大北町162<br>-017/1-1坪整江 客線県住在市茶相区大北町162<br>-017/1-1坪整江 客線県住在市茶相区大北町162<br>-017/1-1坪整江 客線県住在市茶相区大北町162<br>-017/1-1坪整江 客線県住在市茶相区大北町162<br>-017/1-1坪整江 客線県住在市茶相区大北町162<br>-017/1-1坪整江 客線県住在市茶相区大北町162<br>-017/1-1坪整江 客線県住在市茶相区大北町162<br>-017/1-1坪整江 客線県住在市茶相区大北町162<br>-017/1-1坪整江 客線県住在市茶相区大北町162<br>-017/1-1坪整江 客線県住在市茶相区大北町162<br>-017/1-1坪整江 客線県住在市茶相区大北町162<br>-017/1-1坪整江 8000                                                                                                    | B9020 -00                                                                                                    | コンノスーパー舗装工事                                      | スーパー舗装工事            | 宮城県大崎市古川2-3-4                                                                                   | 2024/02/20 2024 | /05/11 完成      | 下請                  | Kê |
| 91101 -00     言葉線長星市が通知可高的な第10期下水道整備事業     通知可下水道整備事業     通知可下水道整備事業     2024/04/05     未成下諸     下ば     「び       -007/5-1     中間ブド・1     中間ブド・1     第242/04/05     未成下諸     「び     第242/04/05     未成下諸     「び       -017/5-1     中間ブド・1     中間ブド・1     第242/04/05     未成下諸     「び     第242/04/05     未成下諸     「び       -017/5-1     中間ブド・1     中間ゴ     -     -     -     -     -     -       394     -     -     -     -     -     -     -     -     -       384     -     -     -     -     -     -     -     -     -       384     -     -     -     -     -     -     -     -     -       384     -     -     -     -     -     -     -     -       384     -     -     -     -     -     -     -     -       384     -     -     -     -     -     -     -     -       384     -     -     -     -     -     -     -     -       384     -     -     -     -     -     -     -       384     -                                                                                                    | B90220 -02                                                                                                    | 伊藤吾朗郎造園工事                                        | 伊藤吾朗郎造園工            | 仙台市若林区沖野字仲河原23                                                                                  | 2024/02/10      | 未成             | 下語                  | KC |
| 0001 - 100 アメート 確認工事<br>メスパーサースレンシュームション パムショーマ (1)アントー 推惑工事<br>メスパーサースレンシュースショースショース (1)アントー 推惑工事 (1)アントー 中等) (2) (2) (4) (2) (2) (4) (2) (2) (4) (2) (2) (4) (2) (2) (4) (2) (2) (4) (2) (2) (4) (2) (2) (4) (2) (2) (4) (2) (2) (4) (2) (2) (4) (2) (2) (4) (2) (2) (4) (2) (2) (4) (2) (2) (4) (2) (2) (4) (2) (2) (4) (2) (4) (2) (4) (2) (4) (2) (4) (2) (4) (2) (4) (2) (4) (2) (4) (2) (4) (2) (4) (2) (4) (2) (4) (2) (4) (2) (4) (4) (2) (4) (4) (2) (4) (4) (2) (4) (4) (2) (4) (4) (2) (4) (4) (4) (4) (4) (4) (4) (4) (4) (4                                                                                                    | B91101 -00                                                                                                    | 宫城県美里市遠田町高岡内第10期下水道整備事業                          | 遠田町下水道設備            | 宮城県美里市大和町高岡内                                                                                    | 2024/04/05      | 未成             | 下講                  | TC |
| 3/4     コード●     ● 昇畑     ○ 協調     表示項目       3/4     コード●     ● 昇畑     ○ 協調     表示項目       第2224年7月5日     時点の     ダベて     の工事     受注区分 すべて     グルーブ       第     -     -     -     -     -       第     -     -     -     -     -       第                                                                                                    | C001 -00                                                                                                    | 一刻アバート 増築工事                                      | <ul> <li></li></ul> | 宫城県仙台市若林区大北町69                                                                                  | 2024/04/02      | 未成             | 下語                  | KA |
| 394     コード*     ● 見線     表示項目       減速     2024年7月5日     時点の「すべて、の工事     受払区分「すべて、グルーブ       丁事     一     一     2024年5月1日     ~       第1日 予定     ~     第1日 予定     2024年5月1日     ~     2024年5月31日       第2日 予定     ~     日     日     ~     2024年5月31日       第2日 予定     ~     日     日     ~       第2日 第二     ~     日     2024年5月31日     ~       第2日 第二     ~     日     ~     2024年5月31日       第第四門     二     二     二     二       第二日 第二     ~     二     二     二       第二日 第二     ~     二     二     二       第二日 第二     ~     二     二     二       第二日 第二     ~     二     二     二       第二日 第二     ~     二     二     二       第二日 第二     ~     二     二     二       第二日 第二     ~     二     二     二       第二日 第二     ~     二     二     二       第二日 第二     ~     二     二     二       第二日 第二     ~     二     二     二       第二     ~     二     二     二       第二     ~     二     二<                                                                                                    |                                                                                                    |                                                  |                     |                                                                                                 |                 |                |                     |    |
| // 2024年5月1日     ~     2024年5月31日       T事約期     ~     T事抱当     ~       T事分類     ~                                                                                                    | <ul> <li>※3件</li> <li>縦沙</li> <li>道参</li> <li>工事</li> <li>受注日</li> <li>着工日予定</li> <li>読工日予定</li> </ul>                                                      | 2024年7月5日 - 時点の すべて の<br>                        | 工事 受注<br>           | 区分 すべて グルーナ<br>日 2024年5月1日 ~<br>日実施 ~<br>日実施 ~                                                  | 2024年5月31日      |                |                     |    |
| 営業担当     ~     工事担当     ~       工事分類1     ~     ~       工事分類2     ~     ~                                                                                                    | 引渡日予定                                                                                                    |                                                  | 24年5日1日             | $\sim 21$                                                                                       | 124年5日          | 31日            |                     |    |
| 工事分類1          工事分類2                                                                                                    | 431日7年<br>引渡日予定<br>得意先<br>工事部門                                                                                                    | - 完成日 202                                        | 24-4-0 /J I L       |                                                                                                 | 24-10/1         |                |                     |    |
|                                                                                                    | 禄王日 F 定<br>引渡日予定<br>得意先<br>工事部門<br>営業担当                                                                                                    | 完成日 202                                          |                     |                                                                                                 | ~               |                |                     |    |
|                                                                                                    | 引渡日予定<br>引渡日予定<br>得意先<br>工事部門<br>営業担当<br>工事分類1                                                                                                    | 完成日 202                                          |                     |                                                                                                 | ~               |                |                     |    |
| - 二重万割 - 一 一                                                                                                    | <ul> <li>引渡日予定</li> <li>引渡日予定</li> <li>得意先</li> <li>工事部門</li> <li>営業担当</li> <li>工事分類1</li> <li>工事分類2</li> </ul>                                             | 完成日 201                                          |                     |                                                                                                 | ~               |                |                     |    |
|                                                                                                    | <ul> <li>(東上日)7年</li> <li>引渡日予定</li> <li>得意先</li> <li>工事部門</li> <li>営業担当</li> <li>工事分類1</li> <li>工事分類2</li> <li>工事分類3</li> </ul>                            | 完成日 20:                                          |                     | ユ<br>担当<br>スタンプ 原価額 運                                                                           | ~               | _              | ]                   |    |
|                                                                                                    | ★⊥□」/注<br>引渡日予定<br>得意先<br>工事部門<br>営業担当<br>工事分類1<br>工事分類2<br>工事分類2<br>工事分類3<br>直自会類                                                                          | − 完成日 20:                                        |                     | 担当<br>スタンブ 原価額 弾<br>指定なし 指定な                                                                    |                 |                |                     | 2  |
| OK キャンセル                                                                                                    | <ul> <li>▲エロリル</li> <li>引渡日予定</li> <li>得意先</li> <li>工事部門</li> <li>営業担当</li> <li>工事分類1</li> <li>工事分類2</li> <li>工事分類3</li> <li>正事分類3</li> <li>諸員金額</li> </ul> | 完成日 20:<br>○ ○ ○ ○ ○ ○ ○ ○ ○ ○ ○ ○ ○ ○ ○ ○ ○ ○ ○ |                     | ユート           担当           スタンプ         原(画線)           -         -           指定なし         指定なし |                 |                | 較込解釋的               | 2  |
|                                                                                                    | <ul> <li>株工日<br/>引渡日子定定<br/>得意先<br/>工事部門<br/>営業担当<br/>工事分類1<br/>工事分類1<br/>工事分類2<br/>工事分類3<br/>諸負金額</li> </ul>                                               | − 完成日 20:                                        |                     | ユーレー         ーレー           スタンプ         原価齢           マーレー         指定なし                         |                 | 入<br>文実行<br>OK | <ul> <li></li></ul> | ۲. |

画面上部に条件に合う工事が表示されます。

内容を確認して[OK]をクリックすると元の画面に戻り、工事一覧に工事が入力されて います。

|                                       | 工事名称                                        | 工事略称                            | 工事場所                                                | 受注日                                    | 完成日                                    | 進捗 受注区分                 | う 得意先コード                     | 得:                           |
|---------------------------------------|---------------------------------------------|---------------------------------|-----------------------------------------------------|----------------------------------------|----------------------------------------|-------------------------|------------------------------|------------------------------|
| B9020 -00<br>D90110 -00<br>K12468 -00 | コンノスーパー舗装工事<br>ダン株式会社 仙台営業所<br>上田邸 給排水・衛生工事 | スーパー舗装工<br>内装工事 ダン内装工事<br>上田邸工事 | 事 宮城県大崎市古川2-8-4<br>宮城県仙台市香葉区宮町1-5-<br>宮城県黒川郡大和町51-5 | 2024/02/20<br>2024/01/10<br>2024/04/15 | 2024/05/11<br>2024/05/02<br>2024/05/20 | 完成 下諸<br>完成 下諸<br>完成 元諸 | KATOKENT<br>KONDOFUD<br>ESTE | 有限会社 )<br> 近藤不動産<br>  エステート( |
| 上事分類8<br>諸負金額                         |                                             | ·                               | λ975<br>                                            |                                        | 指定なし                                   |                         | A実行 8<br>0K +                |                              |
|                                       |                                             |                                 | 、 <sup>、</sup> の枝垂は会質する*                            |                                        |                                        |                         |                              |                              |
| 叙込 詳細<br>工事                           | -                                           |                                 | ->>>===================================             |                                        |                                        |                         |                              |                              |

以下の手順でレッツ原価管理Go2の完成工事高(売上高)を集計し、財務会計ソフトの損益計算書の 売上高と比較します。

- ① 集計タブ>工事集計表>工事一覧を開きます。
- ②条件を入力し、[F12実行]をクリックします。

| 出力帳票 : 工事一 | 覧 | 表        |
|------------|---|----------|
| 集計期間 売上期間  | : | 比較する伝票期間 |
| 工事 : 指定なし  |   |          |

| 事一覧 条件2        | л                                                                                  |        | >   |
|----------------|------------------------------------------------------------------------------------|--------|-----|
| F2 ንሃፖ         | F8 参照                                                                              | F12 実行 | 閉じる |
| 出力帳票*<br>出力順1* | 工事一覧表     集計区分*     抵抜       工事コ-ト*/順     昇順     出力順2*     工事コ-ト*/順     昇順         |        |     |
| 工事             | -     □ 工事コードの枝番は合覚する*       コード     名称       □ 工事のグループで合算する*       削除       1 本のグ |        |     |
| 伝票部門           |                                                                                    |        |     |
| 集計期間<br>発注期間   |                                                                                    |        | _   |

財務会計ソフトが工事毎の会計管理に対応している場合、指定して工事毎の完成工事高を確認 することも可能です。

財務会計ソフトで工事毎の管理をおこなっていない場合は、この集計時に工事を指定しません。

③ 集計結果が表示されます。

「売上金額合計」の「合計」が指定した期間の完成工事高(売上高)です。

| 工事一覧表  |      |             |             |             |            |             |            |            |
|--------|------|-------------|-------------|-------------|------------|-------------|------------|------------|
| F2 条件  | F4 Ø | 京価明細 F5 更棄  | 析 F6工事      |             |            | F10 Excel F | 11 印刷      | 閉じる        |
|        |      |             |             |             |            |             |            | 表示項目       |
|        | ۰F   | 工事略称        | 諸負金額合計      | 未売上額        | 売上金額       | (消費税)       | 売上金額合計     | 入金額        |
| A90097 | -00  | 桜井龍男郎 新鎬    | 33,000,000  | 27,500,000  | 5,500,000  | 500,000     | 5,500,000  | 15,400,00  |
| A90098 | -00  | 阿部耶新築工事     | 33,000,000  | 29,040,000  | 3,960,000  | 360,000     | 3,960,000  | 6,600,00   |
| A90101 | -01  | 伊藤邸新鎬       | 24,200,000  | 20,350,000  | 3,850,000  | 350,000     | 3,850,000  | 17,050,00  |
| A90103 | -00  | パス電気工事      | 11,000,000  | 6,600,000   | 4,400,000  | 400,000     | 4,400,000  | 9,900,00   |
| A90110 | -00  | 千葉玲子邸増築工    | 6,600,000   | 5,995,000   | 605,000    | 55,000      | 605,000    | 5,115,00   |
| A91105 | -00  | 本田邸新築工事     | 22,000,000  | 17,600,000  | 4,400,000  | 400,000     | 4,400,000  | 6,600,00   |
| B91101 | -00  | 遠田町下水道設備    | 33,000,000  | 22,000,000  | 11,000,000 | 1,000,000   | 11,000,000 | 11,000,00  |
| D90333 | -00  | メゾンきらら電気    | 29,179,700  | 26,979,700  | 2,200,000  | 200,000     | 2,200,000  | 2,200,00   |
| D0942  | -00  | 道路改良工事      | 29,417,850  | 20,617,850  | 8,800,000  | 800,000     | 8,800,000  | 14,300,00  |
| KI2468 | -00  | 上田邸工事       | 4,378,210   |             | 4,378,210  | 398,019     | 4,378,210  | 3,850,00   |
| KIMURA | -00  | 木村コンクリート倉庫工 | 5,500,000   | 4,400,000   | 1,100,000  | 100,000     | 1,100,000  | 1,100,00   |
| N90105 | -00  | 井上邸増築工事     | 11,000,000  | 8,360,000   | 2,640,000  | 240,000     | 2,640,000  | 11,000,00  |
| 合      | 計    | 12件         | 242,275,760 | 189,442,550 | 52,833,210 | 4,803,019   | 52,833,210 | 104,115,00 |
|        |      |             |             |             |            |             |            |            |

この金額を財務会計ソフトの損益計算書の売上高と比較します。

#### 工事未収入金

以下の手順でレッツ原価管理Go2の工事未収入金を集計し、財務会計ソフトの貸借対照表の工事未 収入金(売掛金)と比較します。

- ① 集計タブ>管理集計表>残高一覧を開きます。
- ②条件を入力し、[F12実行]をクリックします。

出力帳票 : 得意先別残高一覧表 出力形態 : 得意先別 売上期間、入金期間 : 比較する伝票期間

| 残高一覧条件                                 | እ                                                                                                    | ×   |
|----------------------------------------|----------------------------------------------------------------------------------------------------|-----|
| F2 ንሃፖ                                 | F8 参照 F12 実行                                                                                                    | 閉じる |
| 出力帳票*<br>出力形態*<br>出力順*<br>売上期間<br>入金期間 | 伊意先即時高一覧表     請求先でまとめる*       伊意先別     請求先でまとめる*       伊意先コード順     2024年5月1日       2024年5月1日     ~       2024年5月1日     ~       2024年5月31日 |     |

## ③ 集計結果が表示されます。 「残高」が指定した期間の最終日の各得意先の工事未収入金(売掛金)の残高です。

| 得意先別残高   | 5一覧表                  |            |              |                        |            |                  |            |          |
|----------|-----------------------|------------|--------------|------------------------|------------|------------------|------------|----------|
| F2 条件    | F5 更新                 |            | F 10 E       | xcel F11 EDA           | 64j        |                  |            | 閉じる      |
|          |                       |            | 売上期間<br>入金期間 | 2024年5月1日<br>2024年5月1日 | 2024       | 年5月31日<br>年5月31日 |            | 表示項目     |
|          | 得意先                   | 繰越         | 売上           | 消費税                    | 売上合計       | 入金               | 残高         | ▲        |
| ESTE     | エステート住建               | 3,832,800  | 7,980,191    | 798,019                | 8,778,210  | 4,950,000        | 7,661,010  |          |
| HONDASEK | 本田建築設計株式会社            | 11,785,000 | 7,600,000    | 760,000                | 8,360,000  | 4,400,000        | 15,745,000 |          |
| KATOKENT | 有限会社 加藤建築             | 26,545,000 |              |                        |            | 18,480,000       | 8,065,000  |          |
| KIMURA   | 木村コンクリート              | 5,500,000  | 9,000,000    | 900,000                | 9,900,000  | 5,500,000        | 9,900,000  |          |
| KONDOFUD | 近藤不動産株式会社             | 24,450,000 | 6,050,000    | 605,000                | 6,655,000  | 10,835,000       | 20,270,000 |          |
| sakurait | 桜井龍男                  |            | 5,000,000    | 500,000                | 5,500,000  | 5,500,000        |            |          |
| TODACHO  | 遠田町 略                 | 500,000    | 10,000,000   | 1,000,000              | 11,000,000 |                  | 11,500,000 |          |
| TUTIYASI | 土屋信二                  | 4,290,000  | 2,400,000    | 240,000                | 2,640,000  | 3,190,000        | 3,740,000  |          |
|          |                       |            |              |                        |            |                  |            | <b>•</b> |
| 4        |                       |            |              |                        |            |                  |            | ▶        |
|          | <b>禍越</b> 売上          | 消費税        | 売上合計         | 入金 🧲                   | 残高         |                  |            |          |
| 合計       | 76,902,800 48,030,191 | 4,803,019  | 52,833,210   | 52,855,000             | 76,881,010 |                  |            |          |
|          | <u> </u>              |            |              |                        |            | •                |            |          |
|          |                       |            |              |                        |            |                  |            |          |
|          |                       |            |              |                        |            |                  |            |          |
|          |                       |            |              |                        |            |                  |            |          |

この金額を財務会計ソフトの貸借対照表の工事未収入金と比較します。

以下の理由が考えられます。ご確認ください。

- 集計対象に「非転記」の伝票が含まれている。
   決算集計以外の集計では「非転記」も含んだ状態で集計をするため、財務会計ソフトへ転記した金額と異なります。
- 集計対象に「出庫」の伝票が含まれている。 出庫伝票は入庫伝票とセットで使われるため、仕入先「出庫」の伝票は「転記済」をONにし、通常 転記に含めない運用が標準です。 集計では「出庫」も含んだ状態で集計をするため、財務会計ソフトへ転記した金額とは異なりま す。
- 集計対象伝票の仕入先・得意先・工事が「非集計」になっている。 「非集計」がチェックONの仕入先・得意先・工事は、集計の種類によっては集計の対象外になります。 そのため、財務会計ソフトへ転記した金額と異なる場合があります。
- 集計条件が転記データを作成した時の条件と合っていない。 対象伝票の条件(仮伝票、第2区分、承認)や税込税抜、集計対象期間などを転記データ作成時と 合わせてください。
- 転記データ作成した後にデータを修正している。 財務会計へ転記の画面を開き「F3修正リスト」から、転記データを作成した後に修正のあった伝 票がないか確認します。 修正伝票があった場合の対応方法は29ページを参照。

| 財務会計へ転記                                                                    | ×                                                                                                    |
|----------------------------------------------------------------------------|----------------------------------------------------------------------------------------------------|
| F1 ヘルプ F2 クリア F3 修正リスト                                                     | F6 履歴 F8 参照 F11 印刷 F12 実行 閉じる                                                                              |
|                                                                            | 財務会計へ転記                                                                                                    |
| 財務会計ソフト*         修正・削除リスト           会計ソフトの経理方式*         板           F1 ヘルプ | ×<br>転記設定<br>F11印刷 閉じる 丁事情報出力                                                                              |
| ● 金田LATSK<br>伝票日付 集計期間                                                     |                                                                                                    |
| 仕入伝票<br>支払伝票<br>査定作成伝票<br>売上伝票                                             |                                                                                                    |
| 入金伝票入金伝票提倡                                                                 | 財務会計での修正・削除用参照リスト[仕入伝票] Page: 1                                                                            |
|                                                                            | 1521     ※修正・削除前の内容です。       目付     伝票番号       2024年07月05日     290       A1ZAWAKE     相沢建材株式会社       3,980 |
|                                                                            |                                                                                                    |
|                                                                            |                                                                                                    |
|                                                                            |                                                                                                    |

## 10. 転記後の伝票修正

転記データを財務会計ソフトで読込した後、伝票の修正が必要になった場合の変更手順をご説明します。

#### 修正量が少ない場合

1明細の金額を変更するなど、修正量が少ない場合は、レッツ原価管理Go2と財務会計ソフトでそれ ぞれ修正をおこないます。

#### レッツ原価管理Go2での操作

以下の手順で転記済の伝票を修正します。

- 金額を変更する伝票を開こうとすると修正するかどうかの確認メッセージが表示されます。
   [OK]をクリックします。
- 2 未転記になる旨のメッセージが表示されます。
   [OK]をクリックします。

| 確認 | ×                                                                       |
|----|-------------------------------------------------------------------------|
| ?  | この伝導は転記済みです。<br>財務会計でも修正する必要があります。<br>修正しますか?<br>キャンセルした場合は閲覧モードで表示します。 |
|    | ОК <b>+</b> +у⁄ъи                                                       |
| 確認 | ×                                                                       |
| ?  | この伝票は財務会計に未転記とみなされます。                                                   |
|    |                                                                         |

③「□転記済」がOFFの状態で伝票が開きます。 明細の修正をし「□転記済」のチェックをONにしてから、伝票を保存します。

| 《伝禀【修正】                  | 1                      |                            |              |                                                                             |                     |                   |                                    |                                                              |
|--------------------------|------------------------|----------------------------|--------------|-----------------------------------------------------------------------------|---------------------|-------------------|------------------------------------|--------------------------------------------------------------|
| F2 新規                    | F4 支払                  | F6 予算確認                    | F6 被写 F3     | 7 検索 F8 参照                                                                  | F9 HIBR             |                   | F                                  | 12 登録 閉じる                                                    |
| 修 正                      |                        |                            |              | 仕入伝                                                                         | 票                   |                   |                                    |                                                              |
| 伝票番号<br>住入日<br>仕入先       | 2024年8月20日<br>KIMURAKO | 232<br>見積番<br>注文番<br>木材コン2 | 号<br> <br>   | スタンブ<br>第2区分<br>税計算                                                         | 課 係<br>外税明編編位       | 担<br>承認 <b>履歴</b> |                                    |                                                              |
| 支払予定日<br>仕入先部門           | 2024年7月20日             |                            |              | 税益加加加<br>金 10月1日の次<br>加工 10月1日の次<br>11日、11日、11日、11日、11日、11日、11日、11日、11日、11日 | 切捨て<br>切捨て<br>理秘本業者 | の記済               | 16110A                             |                                                              |
| lo <u></u> 雨性<br>入前<br>接 | <u>料日コード</u><br>科日名    | 商品コード                      | 商品名<br>仕様 協調 | 制位<br>教授                                                                    | E 1607              | 単価 当              | 14<br>14<br>150 151                |                                                              |
| 通常                       | 610<br>材料仕入高           | DOB400<br>セメント             |              |                                                                             | 100                 | 15,000 1<br>10X   | ,500,000 0640                      | - 00 井上範男<br>土工事<br>(4)台工事-                                  |
| 通常                       | 610<br>材料仕入高           | D0B300<br>洗砂               |              |                                                                             | 1,800               | 500               | 10001<br>900,000 0640<br>90 000 PS | <ul> <li>- 00 井上範男尉</li> <li>土工事</li> <li>(4)公工事一</li> </ul> |
| 通常                       | 610<br>材料仕入高           | 玉砂利 一式                     |              |                                                                             | 2                   | 700.000 1         | ,400,000 0640                      | - 00 井上範男祖<br>土工事<br>(4)公工事-                                 |
| 通常                       | 610<br>材料仕入高           |                            |              |                                                                             |                     | 107               |                                    | -                                                            |

#### 財務会計ソフトでの操作

対応する仕訳を探し、金額の修正をします。 摘要に出力した「\*」や伝票番号、取引先名などを用いて対応する仕訳を探します。

修正する明細が「完成振替済」の場合は、完成振替分の仕訳の修正もおこないます。 (完成振替済の明細は一番右端に「済」と表示されます。)

|    | 科目コード | 商品コード   | 単位 |         |       | 工事コート。      | 工事名    |    |      |
|----|-------|---------|----|---------|-------|-------------|--------|----|------|
| No | 科目名   | 商品名     | 数量 | 単価      | 金額    | 工種コード       | 工種名    | 備考 | 完成振替 |
|    |       | 仕様 摘要   |    | 税区分/税率  | 消費税   | 88P9그 - ド   | 部門名    |    | 履歴No |
|    | 610   | HAI100  | 18 |         |       | KI2468 - 00 | 上田邸工事  |    |      |
| 1  | 材料仕入高 | バルブ     | 8  | 900     | 2,700 | 0820        | 配管工事   |    | 済    |
|    |       | ストップバブル |    | 課税仕 10% | 270   | 132         | 本社建築二課 |    | 43   |

レッツ原価管理Go2、財務会計ソフトで転記処理をやりなおすことができます。 作業をおこなう前にそれぞれのソフトでバックアップを取得してください。

### レッツ原価管理Go2での操作

以下の手順で転記済の伝票を修正します。

① [F6履歴]から転記履歴を開き、やりなおしたい転記を選択し[転記済解除]をクリックします。 転記済解除の操作方法、注意事項は20ページを参照。

| F1 ヘルプ     F2 グリア     F3 修正リスト     F6 履歴     F8 参照     F11 印刷     F12 実行 | ī 閉じる    |
|--------------------------------------------------------------------------|----------|
|                                                                          |          |
|                                                                          |          |
| 財務会計へ転記                                                                  |          |
|                                                                          |          |
| 財務会計ソフト*                                                                 | 転記設定     |
| 会計ソフトの経理方式* 税抜                                                           | ) 工事情報出力 |
| 転記対象 伝導日付 ~                                                              |          |

- ② 修正する伝票を開きます。
   明細を修正して[F12登録]で登録します。
- ③もう一度転記処理をおこないます。

## 財務会計ソフトでの操作

詳細な操作方法は財務会計ソフトのマニュアルでご確認ください。

- ① 読込処理で追加したデータを削除します。
- ② 作成し直した転記データの読み込みをおこないます。

## Let's gotogether! お客様とともに進み、お客様とともに喜び合いたい

・当ガイドブックはレッツ原価管理Go2 Ver.1.13.0の仕様を元に構成しております。

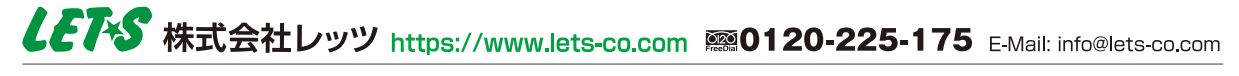

本社 〒989-6106 宮城県大崎市古川幸町1丁目6-12 TEL0229-22-3033 FAX0229-22-3506 東京営業所 〒169-0075 東京都新宿区高田馬場1丁目25-28 佐藤ビル5F TEL03-6205-5453 FAX03-6205-5457 大阪営業所 〒530-0004 大阪府大阪市北区堂島浜2丁目2-28 堂島アクシスビル3F SYNTH TEL06-6123-7294 FAX06-7635-7780